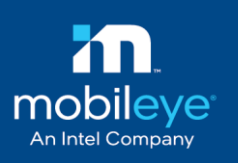

# Mobileye Shield+ v2.0

# **Technical Installation Guide**

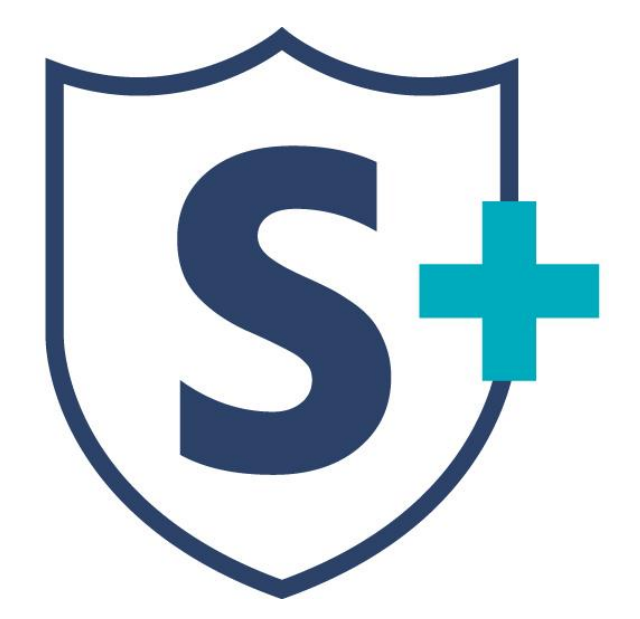

Mobileye Proprietary and Confidential

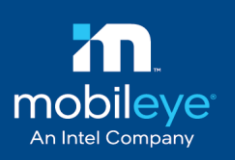

Every effort has been made to ensure the accuracy of all information in this Technical Installation Guide. However, Mobileye Technologies Limited makes no expressed or implied warranty or representation based on the enclosed information.

Mobileye Technologies Limited reserves the rights to alter the equipment specifications and descriptions in this publication without prior notice. Any errors or omissions may be reported to Technical Support, Mobileye Technologies Limited.

Email: support@mobileye.com

© 2007-2016 Mobileye Technologies Limited. All rights reserved.

Reproduction in whole or in part without written permission is prohibited.

Mobileye, Mobileye AWS, Mobileye C2, Mobileye 6, Mobileye 8 connect, Mobileye Shield+ and the Mobileye logo are registered trademarks of Mobileye Technologies Ltd.

www.mobileye.com

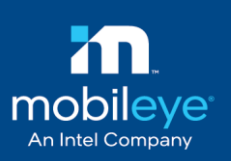

## **Table of Contents**

| Tab | able of Contents                                                | 3             |
|-----|-----------------------------------------------------------------|---------------|
| 1.  | Warnings                                                        | 5             |
|     | 1.1 General                                                     | 5             |
|     | 1.2 Installation and Safety Instructions                        | 6             |
|     | 1.3 Recommended installation tools                              | 7             |
| 2.  | Acronyms & Terminology                                          | 7             |
| 3.  | Requirements                                                    | 8             |
|     | 3.1 Required Software for installation, calibration, and config | urations 8    |
|     | 3.2 Clone tool profiles                                         | 9             |
| 4.  | Mobileye Shield+ V2.0 components                                | 10            |
|     | 4.1 Components list                                             | 10            |
|     | 4.2 Components overview                                         | 11            |
| 5.  | Connection scheme                                               | 12            |
|     | 5.1 Basic connection scheme                                     | 12            |
|     | 5.2 Mixed connection scheme                                     | 13            |
|     | 5.3 Analog input connection scheme                              | 14            |
| 6.  | Guidelines                                                      | 15            |
|     | 6.1 Guidelines for Mobileye Shield+ master (front) camera ins   | stallation 15 |
|     | 6.2 Eyewatch display unit installation                          | 16            |
|     | 6.3 Guidelines for rear side camera installation                | 17            |
|     | 6.4 Side display installation                                   | 17            |
| 7.  | Installation procedure                                          | 18            |
|     | 7.1 Master camera installation & calibration                    | 18            |

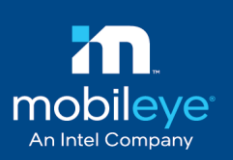

|     | 7.2      | Rear camera installation                        | 19 |
|-----|----------|-------------------------------------------------|----|
|     | 7.3      | Rear camera calibration                         | 20 |
|     | 7.3.1    | Rear camera`s angle adjustment (Y axis):        | 21 |
|     | 7.3.2    | Rear camera`s tilt adjustment (X axis):         | 23 |
|     | 7.3.2.1. | 1 Exterior housing check:                       | 26 |
|     | 7.3.2.2  | Set vehicle length                              | 27 |
| 8.  | Veri     | fication                                        | 28 |
|     | 8.1 S    | ystem verification                              | 28 |
|     | 8.2      | System Status                                   | 29 |
|     | 8.3      | Front camera functionality                      | 29 |
|     | 8.4      | Rear camera functionality                       | 30 |
| 9.  | App      | endix A Mobileye Shield+ on Articulated vehicle | 31 |
|     | 9.1 0    | Buidelines for articulated Shield+ installation | 31 |
|     | 9.2      | Calibration of far rear camera                  | 32 |
|     | 9.3      | Far-rear`s Side display                         | 33 |
|     | 9.4      | Articulated bus - Connection scheme             | 34 |
|     | 9.5      | Artic-Trailer - Connection scheme               | 35 |
| 10. | Ар       | pendix B - side display                         | 36 |
|     | 10.1     | Side display extension cable (CAB000187)        | 36 |
|     | 10.2     | Side display unit`s dip-switches configuration  | 36 |
| 11. | Те       | chnical specification                           | 38 |

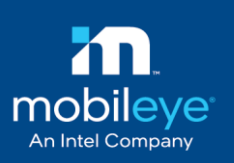

# 1. Warnings

## 1.1 General

# NOTE →

By Installing the Mobileye<sup>®</sup> shield+ System, you will be acknowledging and agreeing to operate Mobileye<sup>®</sup> Shield+ in accordance with the Safety Instructions and Warnings set forth below. If you do not agree to these terms, please return the Mobileye<sup>®</sup> Shield+ to your dealer, in its original packing materials, within 30 days of purchase, for a full refund.

Mobileye Shield+ is a driver assistance system which is intended to alert drivers to certain potentially dangerous situations. It does not replace any functions drivers would ordinarily perform in driving a motor vehicle, nor does it decrease the need for drivers to stay vigilant and alert in all driving conditions, to conform to all safe driving standards and practices, and to obey all traffic laws, rules, and regulations.

Mobileye Shield+ is not an automated driving system and it does not act as a substitute for any aspect of driver vehicle control or safe driving practices. Drivers are strongly cautioned not to rely on the Mobileye Shield+ as a substitution, to even the slightest degree, for the exercise of due caution in assuring that they are driving safely and avoiding accidents.

While Mobileye Shield+ represents a state-of-the-art innovation in machine vision software and other technologies, it cannot and does not guarantee 100% accuracy in the detection of vehicles or driving lanes, nor in providing warnings of all potential road hazards. Mobileye Shield+ system's recognition and response capabilities accordingly, drivers should not rely on the Mobileye Shield+ to assure their driving safety, but rather should continue to rely on safe driving practices.

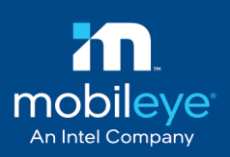

Drivers should exercise caution in using the Mobileye Shield+ Display unit. Always maintain full concentration on the road including while looking at the Mobileye Shield+ display unit.

The Mobileye Shield+ is intended for paved roads, with clear lane markings.

The Mobileye Shield+ detects only fully visible pedestrians and cyclists (Day only).

The Mobileye Shield+ does not guarantee 100% accuracy in the detection of pedestrians and cyclists, nor in providing warnings of all potential road hazards. In addition, road, weather, and other conditions can adversely affect the Mobileye Shield+ system's recognition and response capabilities.

Any conditions that form partial or full blockage of the camera's view will result in reduced or non-functionality of Mobileye Shield+ performance. Always ensure clear camera view.

## NOTE →

The information and illustration images in this document are an example only and do not limit the installation to a specific vehicle type.

The use of bus in this document is for ease of illustrating only!

## **1.2 Installation and Safety Instructions**

Mobileye Shield+ installation must be carried out by an Authorized Mobileye Dealer or Installer.

The Mobileye Shield+ should only be operated with 12VDC~24VDC power.

Do not cover or obstruct the Camera Unit or Mobileye Shield+ Display and Control Unit.

Only proper tools are to be used.

Only L.E.D voltage tester or Digital Multi Meter should be used.

The use of light bulb voltage tester is prohibited.

Pay attention to unusual color cables for example: yellow cable isolation belongs to air bags; two twisted wires usually belong to different sensors (digital).

Before disconnecting the battery or the radio connectors make sure to have the radio code.

Do not disconnect any plug or connector in the vehicle when the ignition switch is turned on.

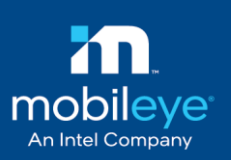

## **1.3 Recommended installation tools**

In addition to the standard installer's tools, we recommend having the below tools list to assist with the installation process.

- self-drilling screws
- rivets + gun
- silicone for sealing
- Corrugated Tubing (for isolation)
- plastic ties
- Vinyl electrical tape
- 3M spare double-sided tape
- cordless drill driver
- mixed bit tips
- drill bit set
- step drill bit
- fish tape
- step ladder
- flashlight

# 2. Acronyms & Terminology

| Term | Description                              |
|------|------------------------------------------|
| ME   | Mobileye                                 |
| CAN  | Controller Area Network                  |
| SeeQ | Mobileye 5/6 driver assistance system    |
| VRU  | Vulnerable road user                     |
| CIPV | Close-in Path Vehicle                    |
| LDW  | Lane Departure Warning                   |
| FCW  | Forward Collision Warning                |
| HMW  | Headway Monitor Warning                  |
| Ped  | Pedestrian                               |
| DZ   | Danger Zone (for Pedestrian's detection) |
| TSR  | Traffic Sign Recognition                 |
| JB   | Junction Box                             |

Mobileye Proprietary and Confidential

- soldering iron
- shrink tube mix

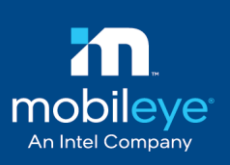

# **3.Requirements**

### 3.1 Required Software for installation, calibration, and configurations

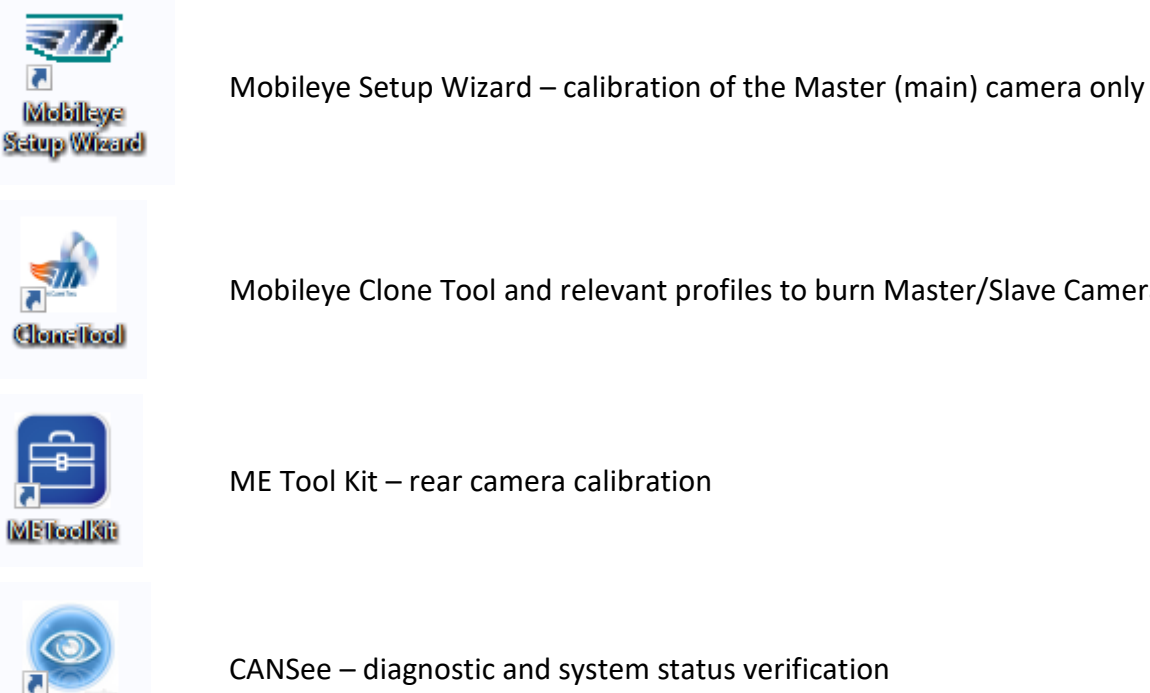

Mobileye Clone Tool and relevant profiles to burn Master/Slave Cameras

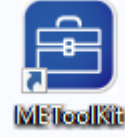

ME Tool Kit – rear camera calibration

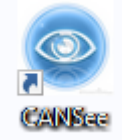

CANSee - diagnostic and system status verification

Click here to find all the above applications and any additional tools / manuals

or

copy the following link to your browser ftp://aftermarketguest@ftpclient.mobileye.com/

Use the following Login details to access the FTP:

Username: aftermarketguest Password: MEgu2018@rL

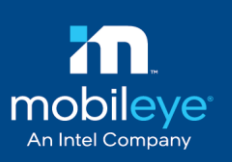

HEE 📰

### **3.2 Clone tool profiles**

Prior the calibration of both the master camera and the side camera/s, the cameras need to be burned with the relevant clone tool profile.

Please carefully follow the instruction below:

- 1. Download & install the clone tool application
- 2. Download the relevant clone profiles from Mobileye FTP site

### Index of /technical\_files/Mobileye Shield+/ShieldPlus 2.0/Profiles/

| Iparent director | y]   |                      |
|------------------|------|----------------------|
| Name             | Size | <b>Date Modified</b> |
| UK Driving Sid   | le/  | 8/30/18, 1:59:00 PM  |
| US Driving Sid   | e/   | 8/30/18, 1:59:00 PM  |

3. Copy the relevant profiles to the path "C:\ProgramData\Mobileye\clone tool\CARS"

| 📙   🛃 🤿 🗸   CARS                                             |                   |             | - 🗆 ×       |
|--------------------------------------------------------------|-------------------|-------------|-------------|
| File Home Share View                                         |                   |             | ~ 😗         |
| ← → × ↑ 🔤 « OSDisk (C:) > ProgramData > Mobileye >           | clone tool > CARS | ٽ ~         | Search CA 🔎 |
| Name                                                         | Date modified     | Туре        | Size        |
| Left_SerDec_Default_Sensitivity_03 - 20_UM_AWS2_2.10_V1.18H  | 25/03/2020 19:42  | File folder |             |
| Left_SerDec_High_Sensitivity_03 - 20_UM_AWS2_2.10_V1.18H     | 25/03/2020 19:42  | File folder |             |
| Left_SerDec_Low_Sensitivity_03 - 20_UM_AWS2_2.10_V1.18H      | 25/03/2020 19:42  | File folder |             |
| Left_SerDec_Medium_Sensitivity_03 - 20_UM_AWS2_2.10_V1.18H   | 25/03/2020 19:42  | File folder |             |
| Master_Junction_Box_2020UM_AWS2_2.10_V2.7                    | 26/02/2020 13:53  | File folder |             |
| Master_Junction_Box_2020UM_AWS2_2.10_V2.65C                  | 14/05/2020 12:18  | File folder |             |
| Right_SerDec_Default_Sensitivity_03 - 20_UM_AWS2_2.10_V1.18H | 25/03/2020 19:42  | File folder |             |
| Right_SerDec_High_Sensitivity_03 - 20_UM_AWS2_2.10_V1.18H    | 25/03/2020 19:42  | File folder |             |
| Right_SerDec_Low_Sensitivity_03 - 20_UM_AWS2_2.10_V1.18H     | 25/03/2020 19:42  | File folder |             |
| Right_SerDec_Medium_Sensitivity_03 - 20_UM_AWS2_2.10_V1.18H  | 25/03/2020 19:42  | File folder |             |
|                                                              |                   |             |             |

10 items

<

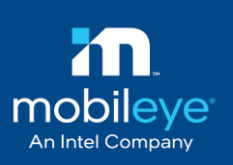

# 4. Mobileye Shield+ V2.0 components

## 4.1 Component's list

| Package List                    | Component                                     | Mobileye P/N<br>ASY000SHM<br>ASY0130SH |  |  |  |
|---------------------------------|-----------------------------------------------|----------------------------------------|--|--|--|
| Master Camera<br>PACMASTER      | Master Camera                                 | ASY000SHM                              |  |  |  |
| Master Camera Display           | Master camera display - Eyewatch              | ASY0130SH                              |  |  |  |
| unit                            | Cable of Master camera display                | CAB000087                              |  |  |  |
|                                 | T                                             |                                        |  |  |  |
|                                 | Rear right/left-side camera unit (SerDec)     | ASY00267L/R                            |  |  |  |
|                                 | Coax cable for rear camera (0.25m)            | CAB000298                              |  |  |  |
| Rear camera                     | Coax cable for rear camera (6.75m)            | CAB000299                              |  |  |  |
| PAC00267L/R                     | Metal bracket                                 | MEC000605                              |  |  |  |
|                                 | Black rubber cover                            | MEC000611                              |  |  |  |
|                                 | ISO 7045 M3X14 Screw (x4)                     | SCR000098                              |  |  |  |
| PACSIDESQ                       | Mobileye Shield+ SeeQ (bridge unit)           | ASY000269                              |  |  |  |
|                                 | Junction box                                  | ASY000120                              |  |  |  |
|                                 | Power Cable                                   | CAB000086                              |  |  |  |
|                                 | CAN-B Cable                                   | CAB000083                              |  |  |  |
| PACSHIELD                       | Display Splitter Cables                       | CAB000305                              |  |  |  |
|                                 | Extension Cable for side display unit         | CAB000187                              |  |  |  |
|                                 | CAN Reader                                    | CANREADER1                             |  |  |  |
|                                 | AUX/IHC cables connector                      | CAB000133                              |  |  |  |
|                                 |                                               |                                        |  |  |  |
|                                 | LED display unit (Right side)                 | ASMOOPLED                              |  |  |  |
| FACOULLD                        | Cable of LED display unit                     | ASY000274                              |  |  |  |
| 1                               | Drides writte (writige Dev (0 meter)          | CAD0001C1                              |  |  |  |
| -                               | Bridge unit to Junction-Box (8 meter)         | CAB000161                              |  |  |  |
| -                               | Bridge unit to Junction-Box (3 meter)         | CAB000162                              |  |  |  |
| cables                          | Bridge cable to JB Extension cable (17 meter) | CAB000163                              |  |  |  |
|                                 | Bridge cable to JB Extension cable (3 meter)  | CAB000164                              |  |  |  |
|                                 | Connection cable between JB_1 to JB_2         | CAB000165                              |  |  |  |
|                                 | E have the                                    |                                        |  |  |  |
| E-box                           |                                               |                                        |  |  |  |
| (optional - sold<br>separately) |                                               |                                        |  |  |  |
|                                 |                                               |                                        |  |  |  |
| PACSH002                        | Additional junction box (4 cameras and up)    | ASY000120                              |  |  |  |
|                                 | Connection cable between JB #1 to JB #2       | CAB000165                              |  |  |  |

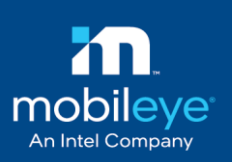

## 4.2Component's overview

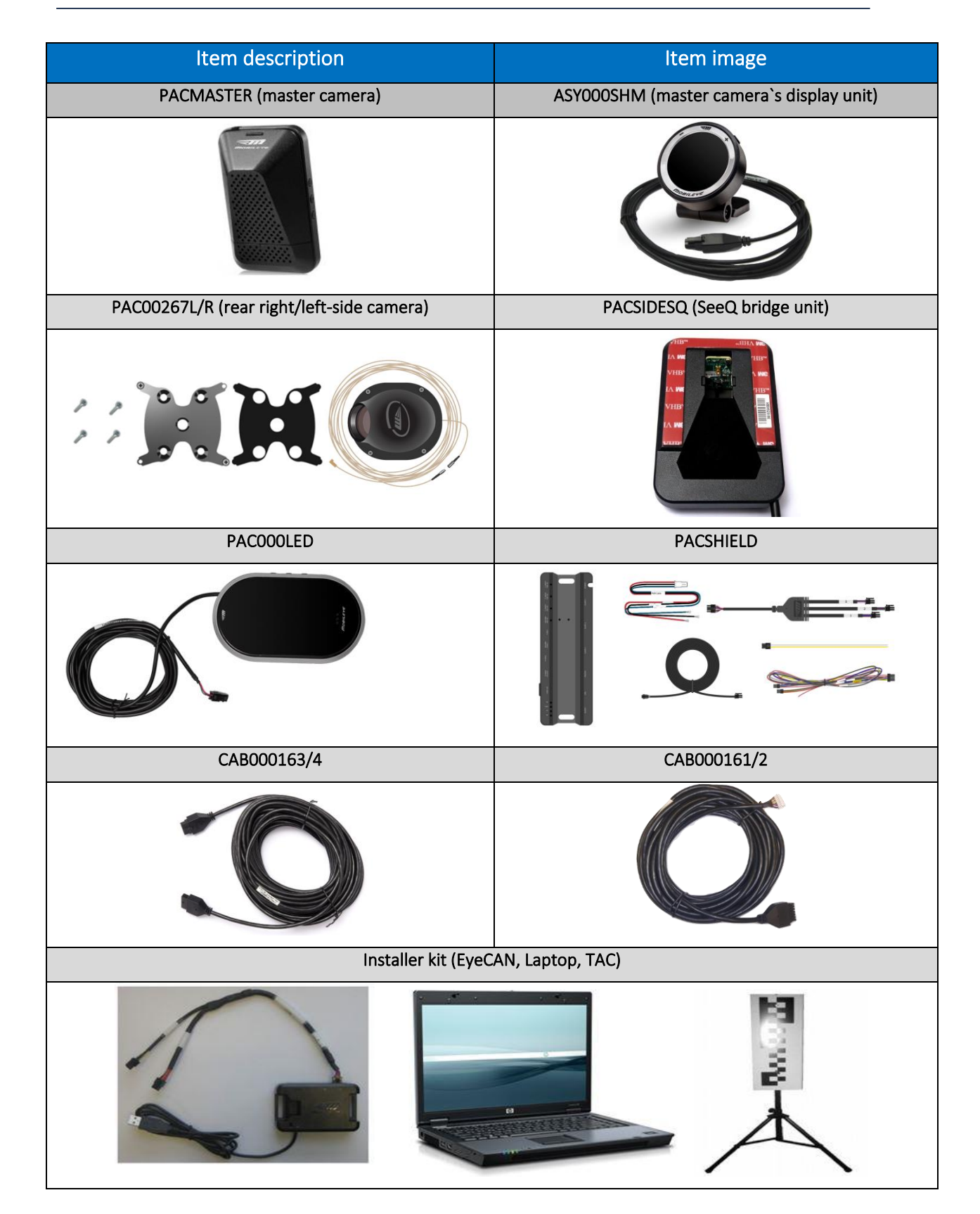

Mobileye Proprietary and Confidential

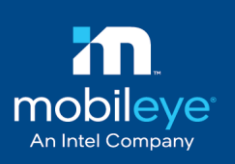

# **5.Connection scheme**

### 5.1 Basic connection scheme

CAN-BUS from Vehicle to the System

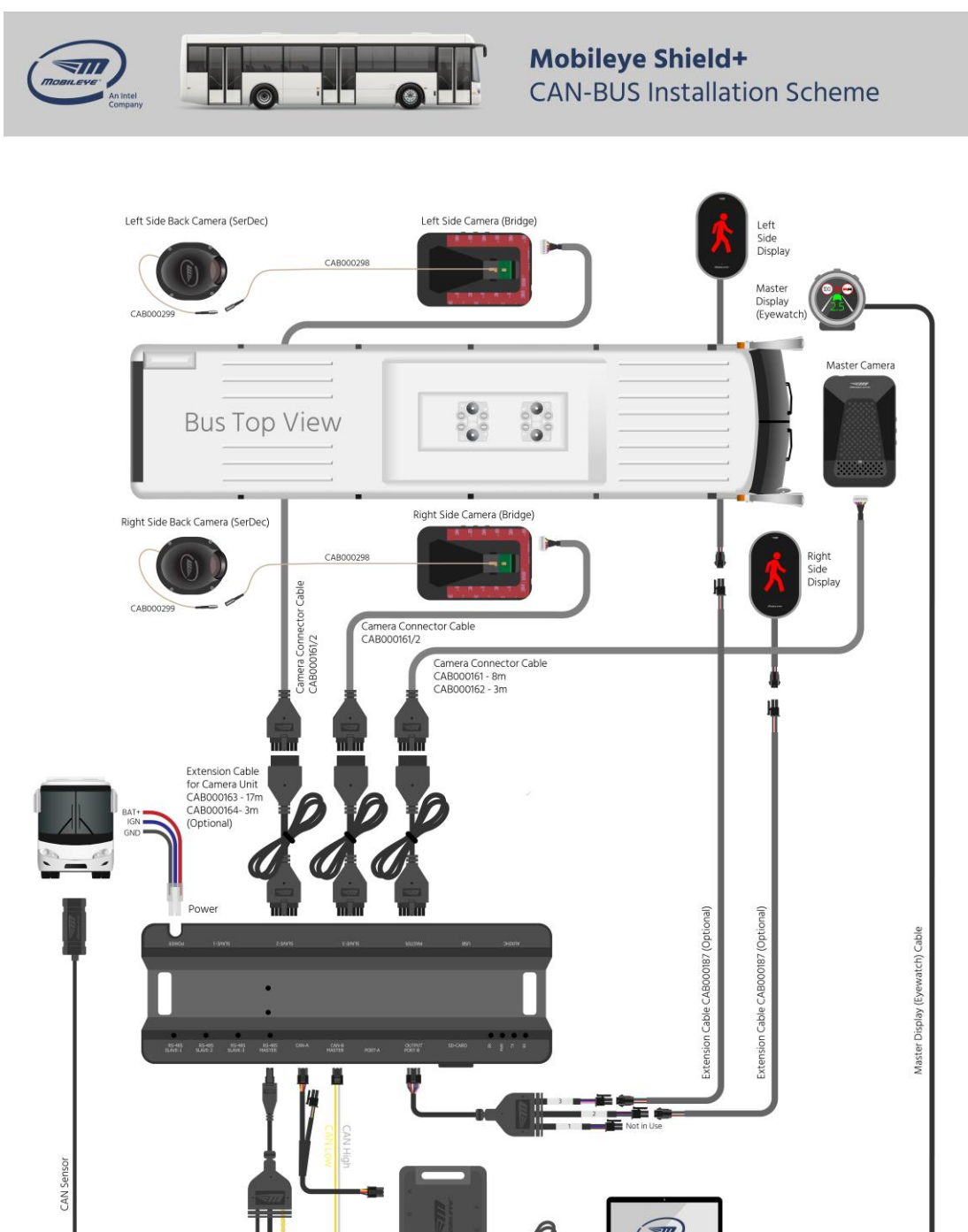

Mobileye Proprietary and Confidential

EyeCAN to Laptop

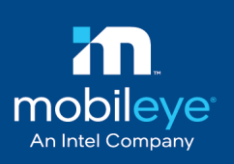

## 5.2 Mixed connection scheme

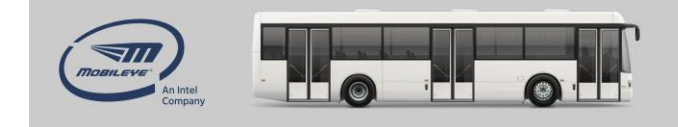

### Mobileye Shield+ Mixed Input Installation Scheme

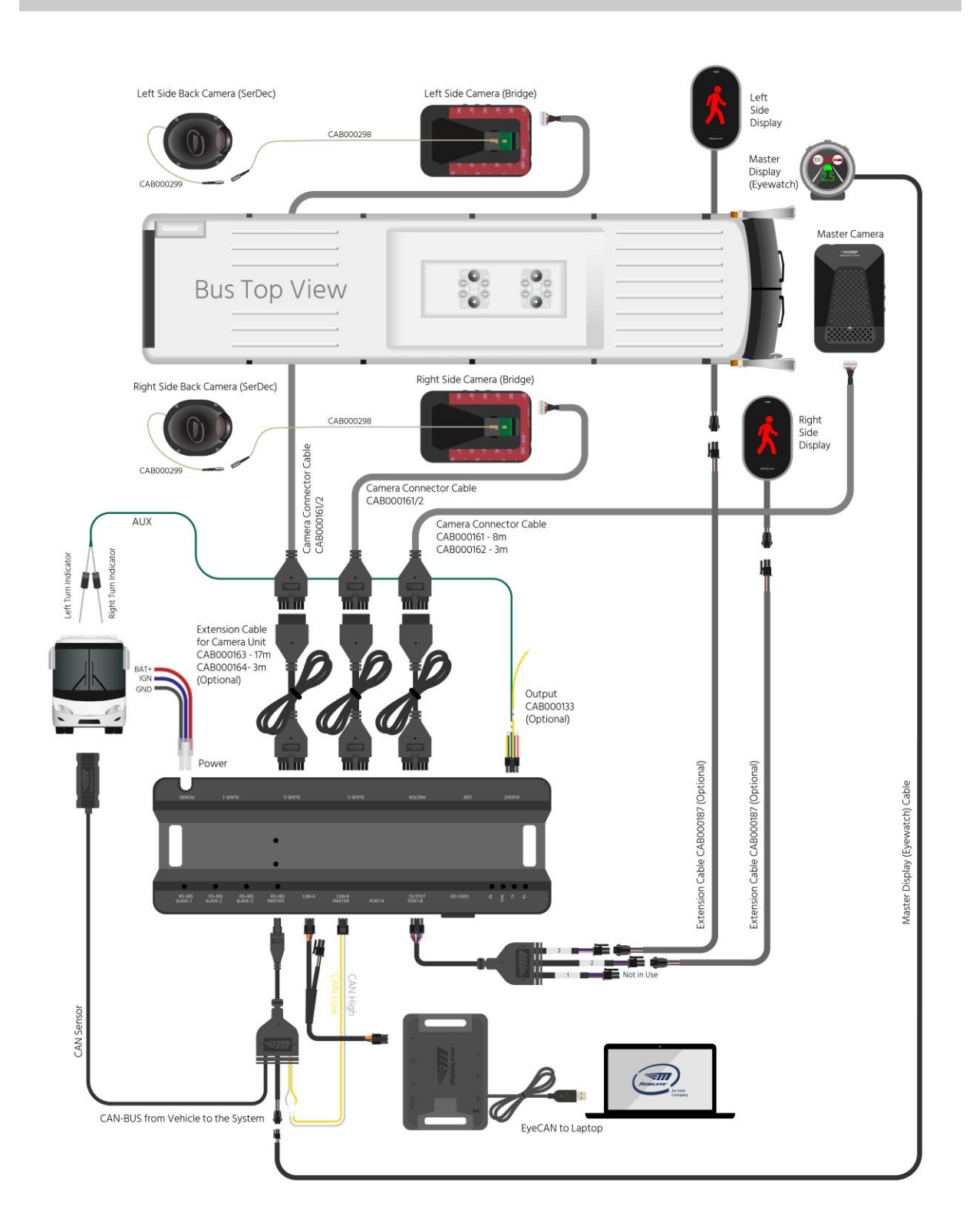

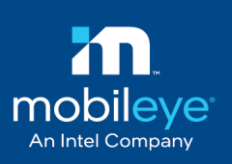

## 5.3 Analog input connection scheme

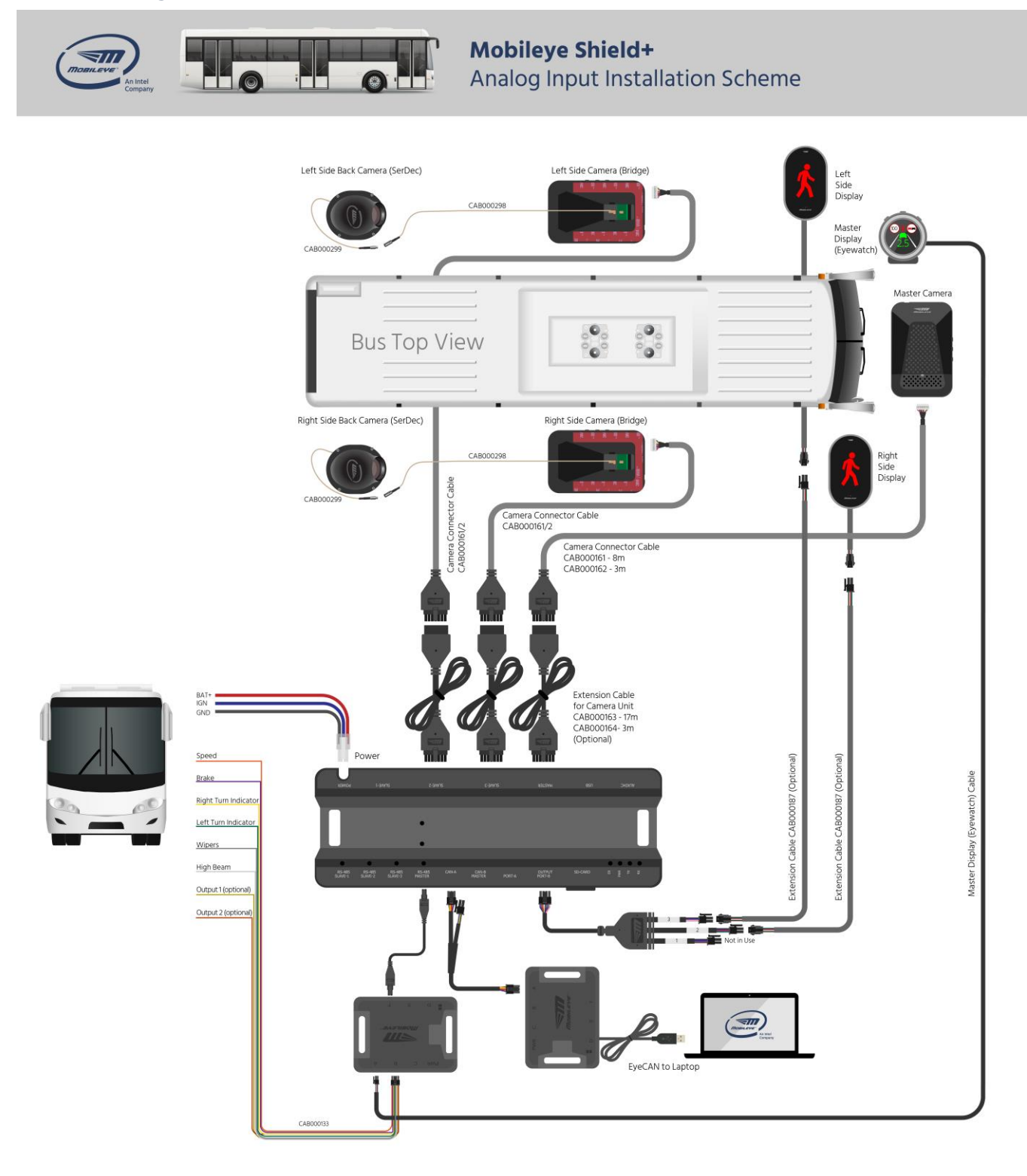

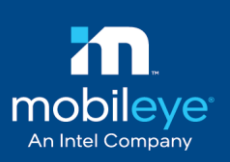

# 6. Guidelines

The following will provide clear guidelines for a standard Mobileye Shield+ V2.0 installation which does not require any additional fabricated brackets.

For non-standard installation, any fabrication of additional bracket will be added according to specific criterions describes further in the document.

## 6.1 Guidelines for Mobileye Shield+ master (front) camera installation

Mounting the camera correctly on the front vehicle windshield is critical and will affect the system performance if not done according to the below guidelines:

- ✓ <u>Camera height</u>
  - Minimum installation height is 1.20meters
  - Maximum installation height is 2.80meters

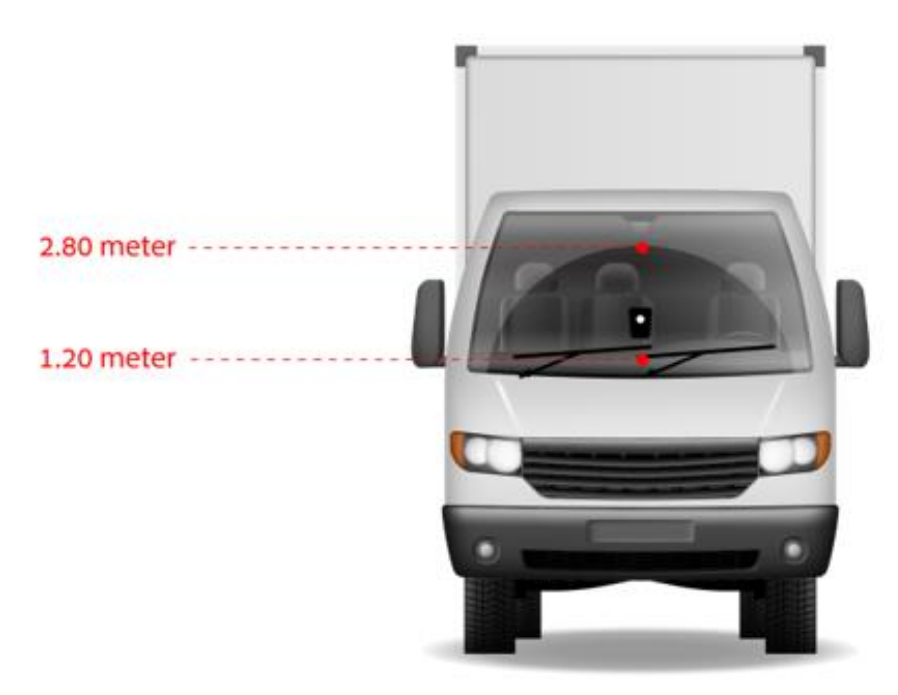

#### ✓ <u>Camera location</u>

- Mounting the camera in the area covered by the wipers and 5cm above the wipers off position
- $\circ~$  Mounting the camera in the center of the windshield or with  $\pm 10 cm$  off center deviation

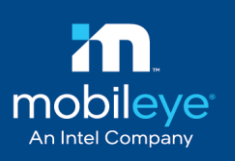

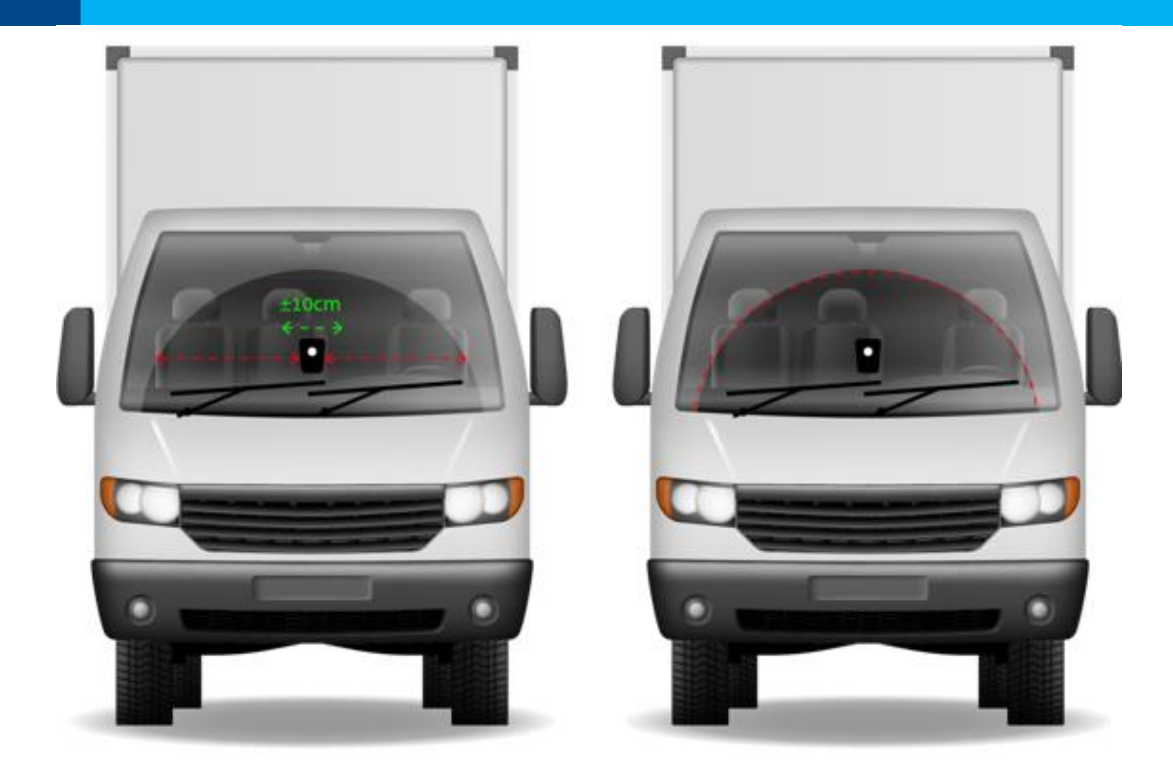

## 6.2 Eyewatch display unit installation

The Eyewatch display unit should be placed on the front windshield, close to the left side A pillar, parallel (or up to 10cm above) to top of the dashboard, facing the driver.

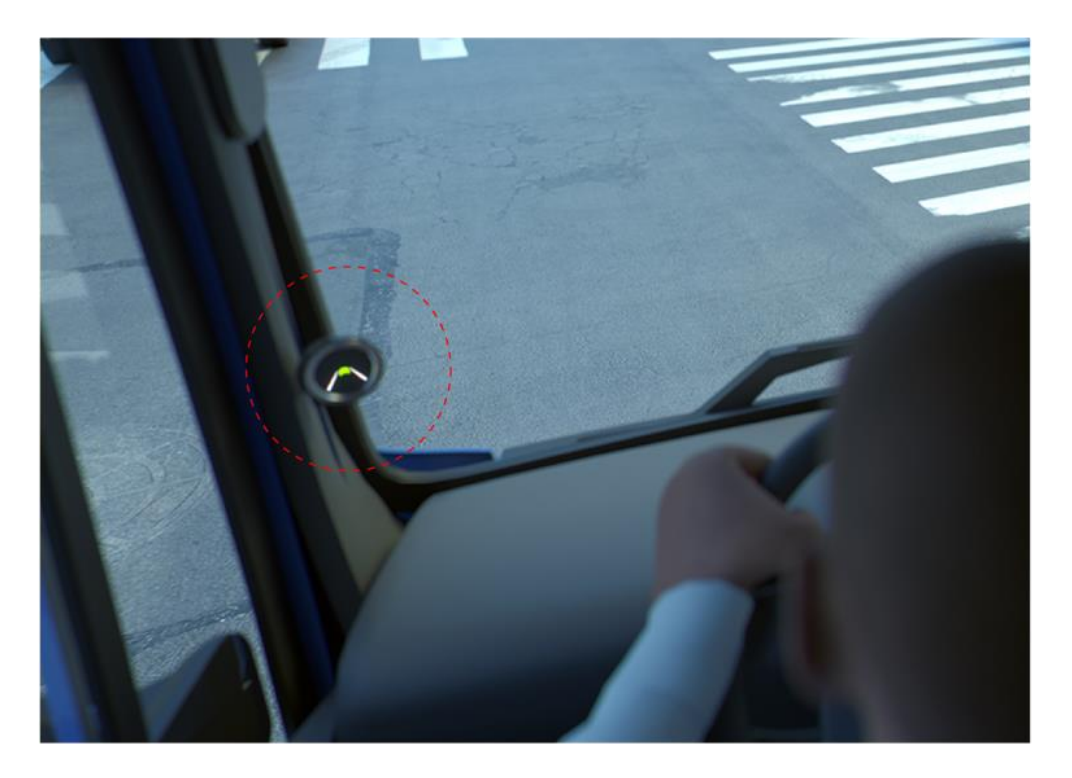

Mobileye Proprietary and Confidential

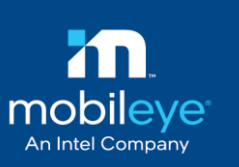

## 6.3 Guidelines for rear side camera installation

Mount the rear right-side camera at the back of the vehicle on an existing flat surface (non-flat surface cannot be used for installation as the calibration process cannot compensate the distortion and it will decrease system effectiveness) facing forward at height between 1.3-2.1m. Allowed tolerance from back end of vehicle – up to 1 meter.

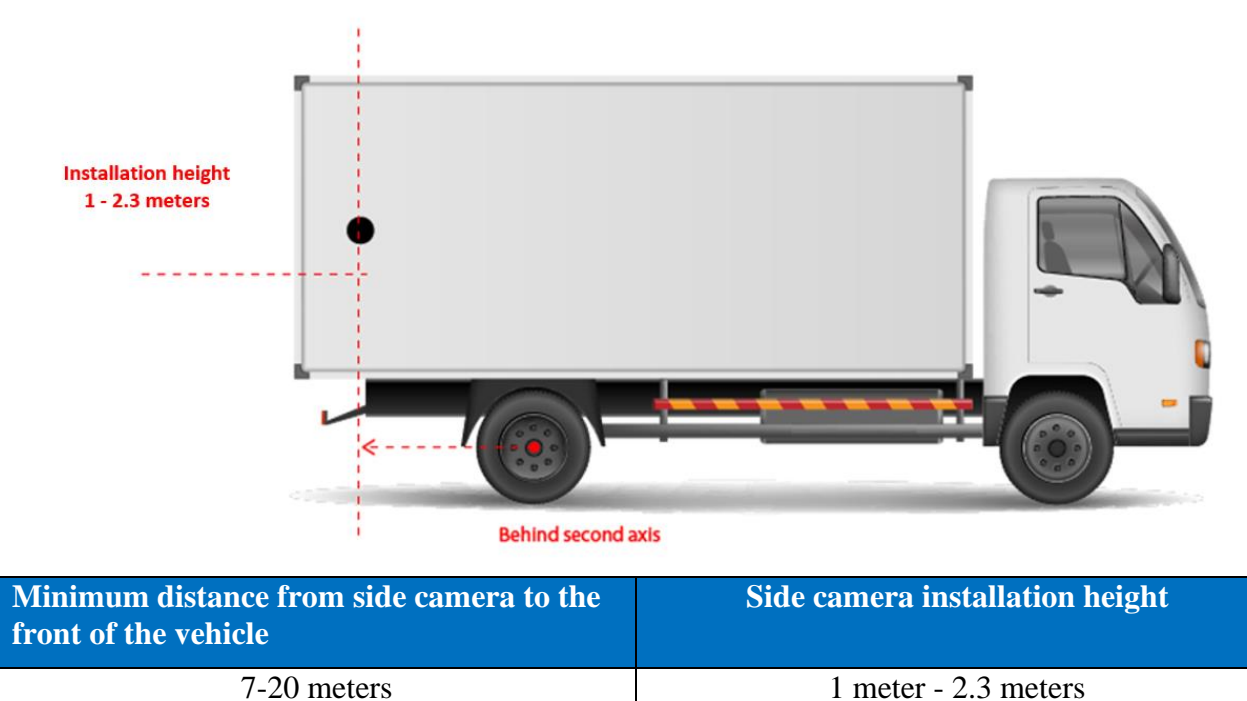

### 6.4 Side display installation

Mount the side display up to 20cm above the center of A/B pillar.

Note that the display unit must be installed at least 30° carried out of the vehicle's propelled visual axis.

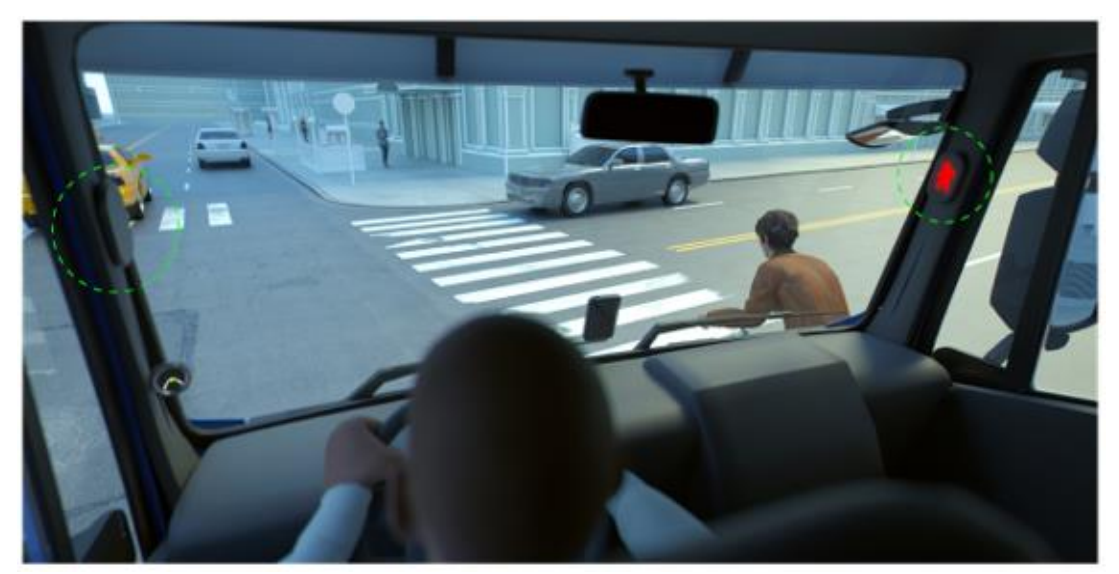

Mobileye Proprietary and Confidential

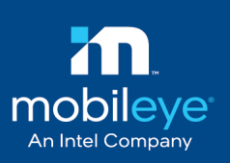

# 7.Installation procedure

## 7.1 Master camera installation & calibration

## NOTE →

- Verify the vehicle is parked on a flat surface (no slope)
- The vehicle should be adjusted via the air suspension to a standard driving mode prior to installation.

To calibrate the master camera, it is required first to use the Mobileye clone tool application (see requirements section #3 for further details) to burn the relevant clone tool profile prior to the calibration process.

Note that the installation and calibration of the Master camera will be performed according to the standard <u>Mobileye 6 installation procedure</u> (User & password: aftermarketguest | MEgu2018@rL) with the additional steps as described below.

Please carefully follow the steps below:

- 1. Remove the relevant panels to mount all the components and route the cables.
- 2. Run all the cables in the front cabin towards the Junction Box location Master harness, Eyewatch and display cable/extension, CAN Sensor & E-Box (if connected).
- 3. Connect Power cable (BAT+, IGN and GND) to Junction Box.
- 4. Connect Signals (CAN or analog) and use the relevant harness CAN-B cable (via CAN Reader) or analog signals cable (Via AUX or E-box).
- 5. Connect the Eyewatch to the Junction Box and mount it in the designated place according to the guidelines <u>described in this document</u>.
- 6. Connect master camera to Junction Box.
- 7. Connect the laptop, open to clone tool application to burn the Master clone file profile.

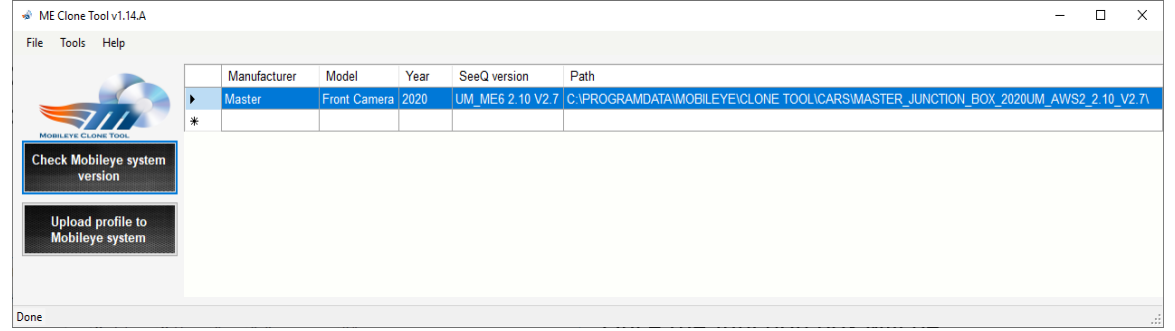

Note: Only one system can be connected to the JB when using the Clone tool / Mobileye setup wizard

- 8. Reset power to the junction box.
- 9. Open the Mobileye setup wizard to start with the calibration process of the Master camera.

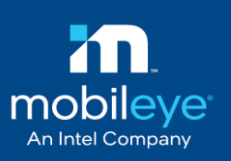

Once the Junction box will be detected, an additional window will pop up at the "System Information" slide – see images below:

| nield+ config<br>Vehicle | uration<br>type: Regular | •              | ormation is displayed, click "Next". | Shield+ config<br>Vehicle | uration<br>type: Articula | ited •         | ormation is displayed, click "Next". |
|--------------------------|--------------------------|----------------|--------------------------------------|---------------------------|---------------------------|----------------|--------------------------------------|
| Comer Left               | Front Camera             | Comer Right    |                                      | Comer Left                | Front Camera              | Comer Right    |                                      |
|                          |                          |                | 4B                                   |                           |                           |                | 4B                                   |
|                          |                          |                |                                      | Rear Left                 |                           | Rear Right     |                                      |
| Rear Left                | Thomas                   | Ear Right      | Enhancement-box                      | Far Rear Left             | <u></u>                   | Far Rear Right | Enhancement-box                      |
|                          |                          | Save and Close | onfiguration Signals test and config |                           | ſ                         | Save and Close | onfiguration Signals test and config |

Configuration should be made according to the amount of camera units which will be installed in addition to the Master camera, and vehicle type (choose from the drop-down menu - regular or articulated) as described above.

10. Continue with the standard calibration process of the Mobileye 6 series.

### 7.2 Rear camera installation

- \* Remove the relevant panels to mount all the components and route the cables.
- Secure and firmly attach the Junction Box to its final position inside the trimming and make it accessible for future service and diagnostic purposes.
- Go outside and plan two drillings for the rear camera: one for the coax cable to be routed inside and one to place the metal bracket (screw or rivet) via the black rubber.

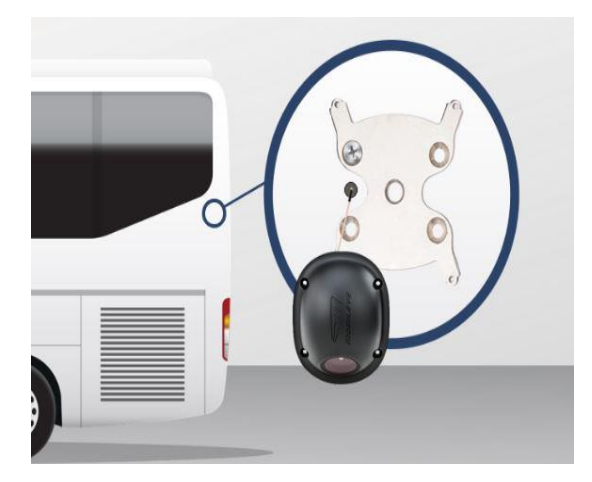

Drill the holes, place the cameras on the metal bracket, make sure that the camera is located at the correct place and route the coax cable into the vehicle (without significant bending) towards the bridge unit.

Mobileye Proprietary and Confidential

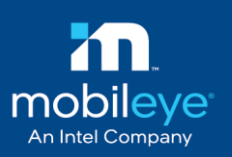

Place the metal mounting bracket on the black rubber in the designated location and drill (2) 8mm holes:

- 1. 1 hole to place the metal bracket in a way that it will be possible to slightly adjust the camera angle (up/down)
- 2. 1 hole to pass thru the coax cable into vehicle's trimmings

Once completing to drill, use a screw or a rivet to firmly attach the metal bracket

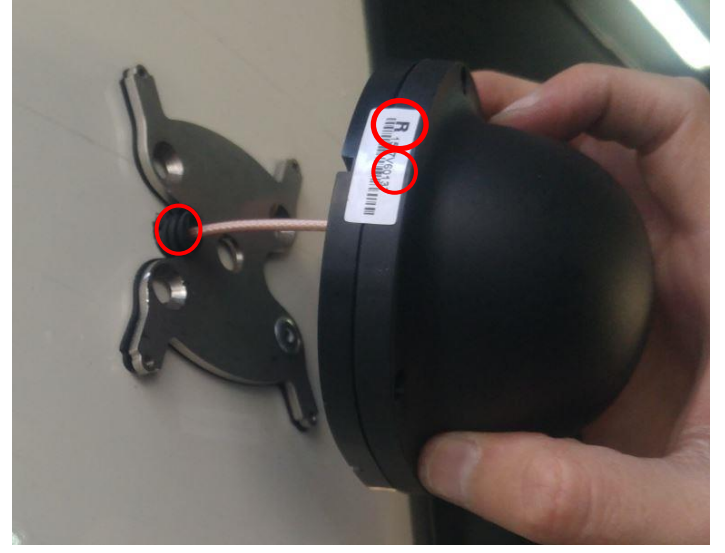

- Temporarily place the bridge unit inside the trimming and plug in the coax connector coming from the Side camera.
- Connect the Coax cable from rear camera to Bridge board.
- Connect the side camera's harness to any of the Slave ports.
- Mount the side display in the designated place according to the <u>guidelines</u> described in this document, route the cable, and connect it to the JB.

# Warning

Disassembling of the side camera in the installation site is forbidden

### 7.3 Rear camera calibration

- Connect the bridge unit to the Junction Box (if a front or another slave camera is connected, please disconnect before continuing).
- ✤ Turn the power ON.

#### ✤ burn the relevant "Shield rear side" profile using clone tool application

| 🚸 ME Clone Tool v1.14.A              |   |              |                     |      |                     |                                                                                       | - 0       | Х         |
|--------------------------------------|---|--------------|---------------------|------|---------------------|---------------------------------------------------------------------------------------|-----------|-----------|
| File Tools Help                      |   |              |                     |      |                     |                                                                                       |           |           |
|                                      |   | Manufacturer | Model               | Year | SeeQ version        | Path                                                                                  |           |           |
|                                      | • | Left SerDec  | Default Sensitivity | 2020 | UM_AWS2 2.10 V1.18H | C:\PROGRAMDATA\MOBILEYE\CLONE TOOL\CARS\LEFT_SERDEC_DEFAULT_SENSITIVITY_03 - 20_UM_AV | /S2_2.10_ | V1.18H\   |
|                                      |   | Left SerDec  | High Sensitivity    | 2020 | UM_AWS2 2.10 V1.18H | C:\PROGRAMDATA\MOBILEYE\CLONE TOOL\CARS\LEFT_SERDEC_HIGH_SENSITIVITY_03 - 20_UM_AWS2_ | 2.10_V1.  | 18H\      |
| MOBILEYE CLONE TOOL                  |   | Left SerDec  | Low Sensitivity     | 2020 | UM_AWS2 2.10 V1.18H | C:\PROGRAMDATA\MOBILEYE\CLONE TOOL\CARS\LEFT_SERDEC_LOW_SENSITIVITY_03 - 20_UM_AWS2_  | 2.10_V1.1 | 18H\      |
| Check Mobileye system                |   | Left SerDec  | Medium Sensitivity  | 2020 | UM_AWS2 2.10 V1.18H | C:\PROGRAMDATA\MOBILEYE\CLONE TOOL\CARS\LEFT_SERDEC_MEDIUM_SENSITIVITY_03 - 20_UM_AW  | S2_2.10_  | V1.18H\   |
| version                              |   | right SerDec | Default Sensitivity | 2020 | UM_AWS2 2.10 V1.18H | C:\PROGRAMDATA\MOBILEYE\CLONE TOOL\CARS\RIGHT_SERDEC_DEFAULT_SENSITIVITY_03 - 20_UM_A | WS2_2.10  | )_V1.18H\ |
|                                      |   | right SerDec | High Sensitivity    | 2020 | UM_AWS2 2.10 V1.18H | C:\PROGRAMDATA\MOBILEYE\CLONE TOOL\CARS\RIGHT_SERDEC_HIGH_SENSITIVITY_03 - 20_UM_AWS2 | 2.10_V1   | .18H\     |
| Upload profile to<br>Mobileve system |   | right SerDec | Low Sensitivity     | 2020 | UM_AWS2 2.10 V1.18H | C:\PROGRAMDATA\MOBILEYE\CLONE TOOL\CARS\RIGHT_SERDEC_LOW_SENSITIVITY_03 - 20_UM_AWS2  | _2.10_V1  | .18H\     |
| inconcyc cystem                      |   | right SerDec | Medium Sensitivity  | 2020 | UM_AWS2 2.10 V1.18H | C:\PROGRAMDATA\MOBILEYE\CLONE TOOL\CARS\RIGHT_SERDEC_MEDIUM_SENSITIVITY_03 - 20_UM_AV | VS2_2.10  | _V1.18H\  |
|                                      | * |              |                     |      |                     |                                                                                       |           |           |
|                                      |   |              |                     |      |                     |                                                                                       |           |           |
| Done                                 |   |              |                     |      |                     |                                                                                       |           |           |

Reset power to the Junction Box for changes to take effect.

### 7.3.1 Rear camera`s angle adjustment (Y axis):

For ideal calibration of the rear camera, each rear camera should be calibrated and adjusted according to the installation height based on the table below.

According to the installed camera height, place the TAC at the correct distance and make sure the TAC board stands at 90cm from the ground.

| Distance of rear camera to the front of the bus | Installed Camera height | Distance of TAC from the camera |
|-------------------------------------------------|-------------------------|---------------------------------|
|                                                 | 2.3                     | 2.39                            |
|                                                 | 2.2                     | 2.25                            |
|                                                 | 2.1                     | 2.1                             |
|                                                 | 2                       | 2.01                            |
|                                                 | 1.9                     | 1.87                            |
|                                                 | 1.8                     | 1.78                            |
| 7 20 motors                                     | 1.7                     | 1.67                            |
| 7-20 meters                                     | 1.6                     | 1.55                            |
|                                                 | 1.5                     | 1.42                            |
|                                                 | 1.4                     | 1.26                            |
|                                                 | 1.3                     | 1.1                             |
|                                                 | 1.2                     | 0.85                            |
|                                                 | 1.1                     | 0.67                            |
|                                                 | 1                       | 0.29                            |

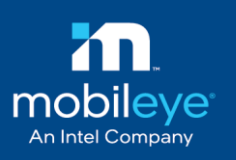

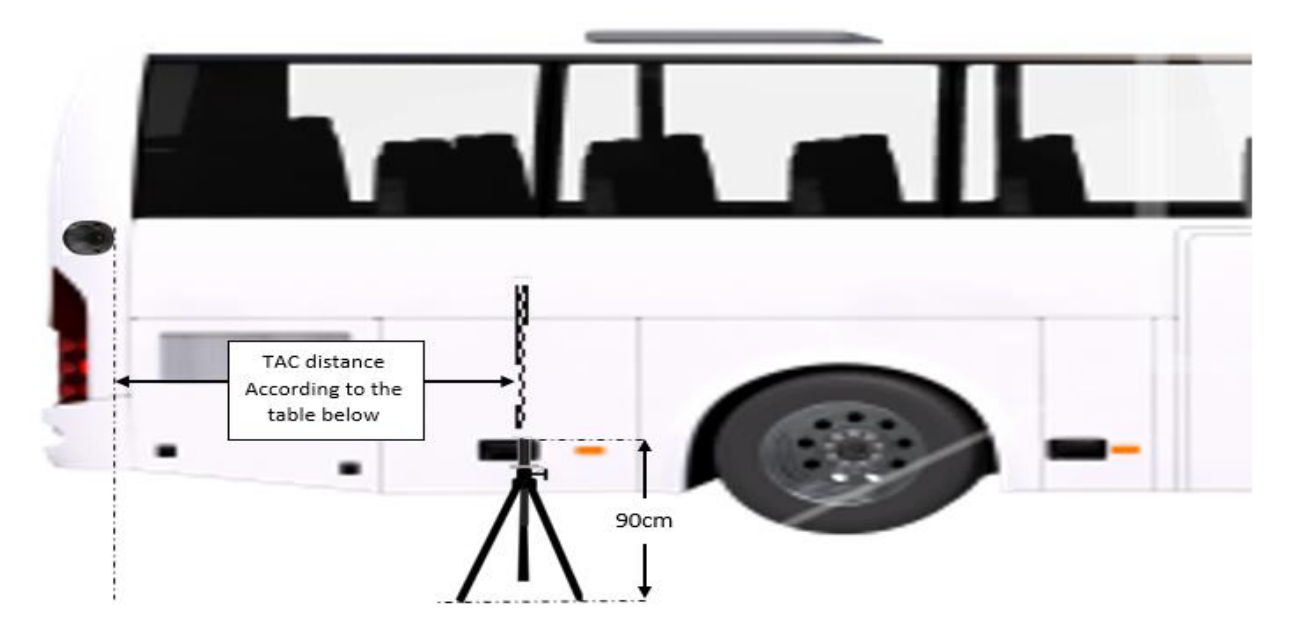

Follow the steps below for each of the installed rear cameras (note that each camera should be connected separately to the junction box when performing the calibration):

To verify the correct angel adjustment (Y axis) and adjust if needed, run the ME Toolkit application and check the image – good calibration will display the bottom part of the TAC board at the bottom part of the image.

If it does not, slightly change the camera angle (camera housing) physically up/down to adjust correctly.

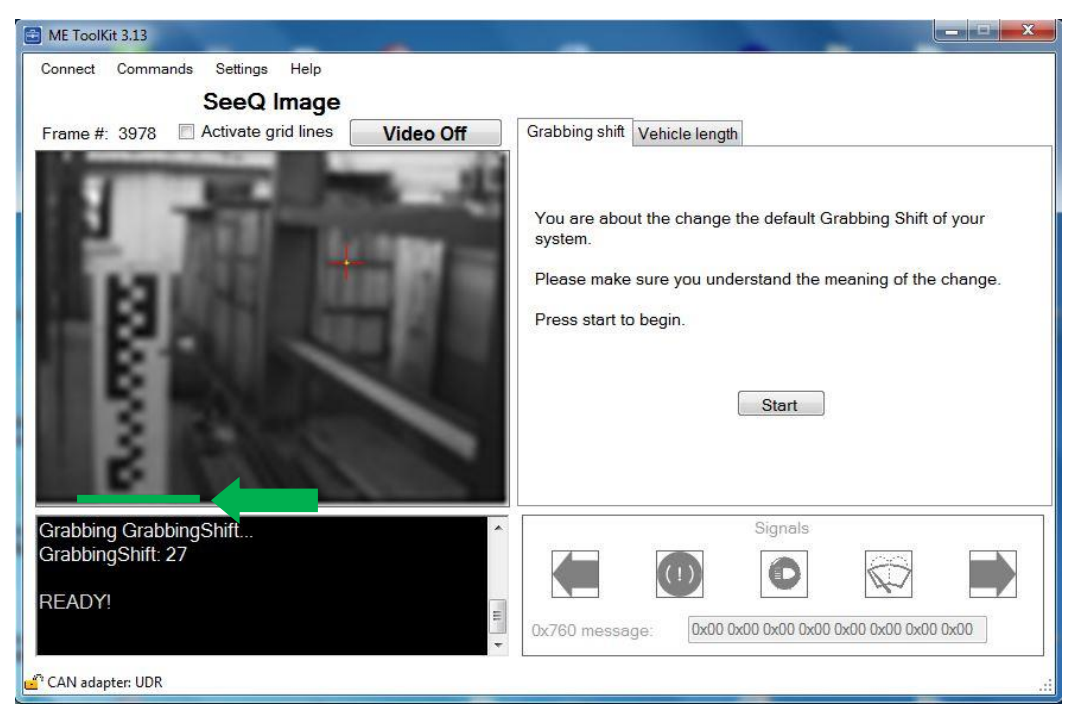

Mobileye Proprietary and Confidential

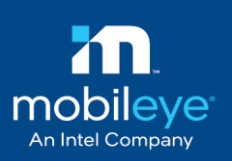

#### ✓ You should see the bottom of the TAC at the bottom of the image

 Once the angle has been verified and fixed, drill & screw (or use rivets) the entire holes on the metal bracket.

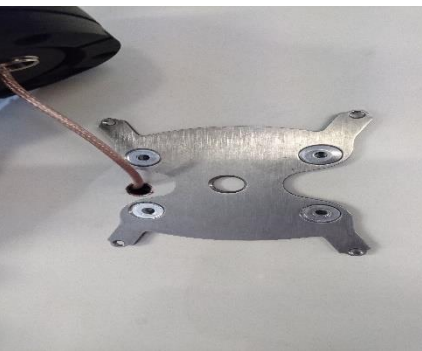

- ✤ Push 1-1/8" grommet into center hole.
- Feed the Mobileye Coax cable trough grommet into interior of the bus.
- Align camera housing mount with (4) mounting holes and screw the camera to the metal mounting bracket.

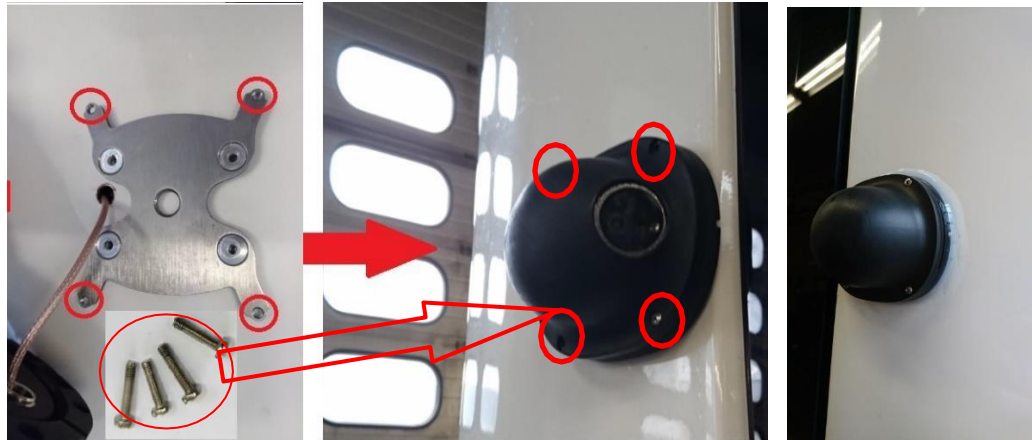

### 7.3.2 Rear camera`s tilt adjustment (X axis):

Tilt adjustment is done by software (ME Toolkit).

# NOTE →

It is not allowed to open the rear camera housing to adjust manually the lens as it will lose the sealing and will void warranty.

Please carefully follow the steps below:

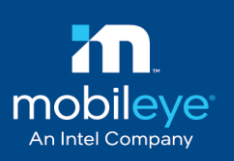

- 1. Run the ME Toolkit application and wait for the connection with the rear camera to be established.
- 2. Click "Video ON" to receive an image from the camera and then click "Start" button.

| ME ToolKit 3.03<br>Connect Commands Settings Help                |                                                                                                    |
|------------------------------------------------------------------|----------------------------------------------------------------------------------------------------|
| SeeQ Image                                                       |                                                                                                    |
| Frame #: Video O                                                 | Grabbing shift                                                                                                    |
|                                                                  | You are about the change the default Grabbing Shift of your<br>system.<br>Please make sure you understand the meaning of the change.<br>Press start to begin. |
| CAMERAHEIGHT: 1.5<br>Grabbing GrabbingShift<br>GrabbingShift: 54 | Signals                                                                                                    |
| READY!                                                           | Ux760 message:         0x00 0x00 0x00 0x00 0x00 0x00 0x00 0x0                                                                                                 |
| CAN adapter: UDR                                                 |                                                                                                    |

3. Place the TAC board as close as possible to the side of the vehicle. Put the TAC board in front of the camera according to the <u>table</u> as close as possible to the vehicle's body and check Visibility

| ME ToolKit 3.13 (Not Responding)             |                                                           |
|----------------------------------------------|-----------------------------------------------------------|
| Connect Commands Settings Help<br>SeeQ Image |                                                           |
| Frame #: 49 Activate grid lines Video Off    | Grabbing shift Vehicle length                             |
|                                              | Move Left Move Right                                      |
| 3                                            | Ok                                                        |
|                                              | Signals                                                   |
| GrabbingShift: 54<br>GrabbingShift: 40       | 0x760 message:         0x00 0x00 0x00 0x00 0x00 0x00 0x00 |
| 🛃 CAN adapter: UDR                           |                                                           |

Click the "Move Right" or "Move Left" buttons (according to the scenario) to adjust the image and Click "OK" to save and burn new changes.

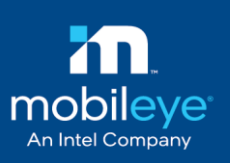

#### Correct camera angle line-

| ME ToolKit 3.13                                                                     |                                                                                                    |            |
|-------------------------------------------------------------------------------------|----------------------------------------------------------------------------------------------------|------------|
| Connect Commands Settings Help SeeQ Image Frame #: 72 Activate grid lines Video Off | Grabbing shift Vehicle length                                                                                                    |            |
| Left side of the vehicle<br>should not be detected<br>or appear in the image        | Move Left                                                                                                    | Move Right |
|                                                                                     |                                                                                                    | Ok         |
| GrabbingShift: 47<br>GrabbingShift: 50                                              | Signals           Image: Signals           Image: Signals | 0 0x00     |
| 💕 CAN adapter: UDR                                                                  |                                                                                                    |            |

#### Wrong camera angle line-

| ME ToolKit 3.13 (Not Responding)             | •         |                |                |                 |               | _ <b>_</b> |
|----------------------------------------------|-----------|----------------|----------------|-----------------|---------------|------------|
| Connect Commands Settings Help<br>SeeQ Image |           |                |                |                 |               |            |
| Frame #: 49 🔲 Activate grid lines            | Video Off | Grabbing shift | Vehicle length |                 |               |            |
|                                              |           |                |                |                 |               |            |
| 1 - 1 - 1 - 1 - 1 - 1 - 1 - 1 - 1 - 1 -      |           | Move Left      |                |                 |               | Move Right |
|                                              |           |                |                |                 |               |            |
|                                              |           |                |                |                 |               |            |
|                                              | -         |                |                |                 |               |            |
|                                              |           |                |                |                 |               |            |
|                                              |           |                |                |                 |               | Ok         |
|                                              | -         |                |                | Signals         |               |            |
| GrabbingShift: 54                            |           |                |                | 0               |               |            |
| GrabbingShift: 40                            |           |                |                |                 |               |            |
|                                              | ~         | Ux/60 messa    | ge: [0x00 0    | «00 0x00 0x00 0 | 0x00 0x00 0x0 | 0.0×00     |
| CAN adapter: UDR                             |           |                |                |                 | _             |            |

Red line is at the end of vehicle's side - too much of the vehicle is seen

Follow the steps below for each of the installed rear cameras (note that each camera can be connected separately to the junction box when performing the calibration):

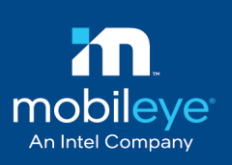

### 7.3.2.1.1 Exterior housing check:

In extreme cases, when the offset is too big and ME Toolkit application cannot overcome this, a message bellow will appear:

| onnect comm               | ands Settings Hel<br>SeeQ Ima | ہ<br>ge                                                                |                                                     |               |            |
|---------------------------|-------------------------------|------------------------------------------------------------------------|-----------------------------------------------------|---------------|------------|
| rame <mark>#: 18</mark> 0 | Activate grid lin             | es Video Off                                                           | Grabbing shift                                      |               |            |
|                           |                               |                                                                        | Move Left                                           |               | Move Right |
|                           | Cam                           | era angle invalid.                                                     |                                                     | 1<br>X        |            |
|                           |                               | The angle of your car<br>Please change the ca<br>application to check. | mera need to change.<br>mera postion and then recor | inewct to the |            |
|                           |                               |                                                                        |                                                     | ОК            | Ok         |
|                           |                               |                                                                        |                                                     |               |            |
| ailed to check            |                               |                                                                        |                                                     | Signals       |            |

Although the side camera's housing is pre-adjusted by Mobileye, you will need to confirm the housing angel before or after the installation.

Before verifying the angle, make sure that bracket housing is installed on a flat surface of the bus/truck without any slopes.

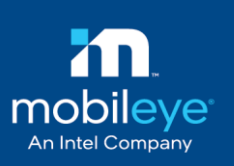

## 7.3.2.2 Set vehicle length

#### Click the "vehicle length" tab

| ME ToolKit 3.0  | 04                       |          |                    |                       | ).) <u> —</u> (.) |      |
|-----------------|--------------------------|----------|--------------------|-----------------------|-------------------|------|
| Connect Co      | mmands Settings Help     |          |                    |                       |                   |      |
|                 | SeeQ Image               |          |                    |                       |                   |      |
| Frame #:        | Activate grid lines      | Video On | Grabbing shift Vel | hicle length          |                   |      |
|                 |                          |          |                    |                       |                   |      |
|                 |                          |          | Vehicle length:    | ✓ Set                 | 81                |      |
|                 |                          |          |                    | 6                     |                   |      |
|                 |                          |          |                    | 8                     |                   |      |
|                 |                          |          |                    | 10                    |                   |      |
|                 |                          |          |                    | 12                    |                   |      |
|                 |                          |          | 2                  | 13<br>14              |                   |      |
|                 |                          |          |                    | 15                    |                   |      |
|                 |                          |          |                    | 17                    |                   |      |
|                 |                          |          |                    | 18                    |                   |      |
|                 |                          |          |                    |                       |                   |      |
| CAMERAH         | EIGHT: 1.5               | ^        |                    | Signals               |                   |      |
| Grabbing G      | rabbingSnint<br>hift: 27 |          |                    |                       | 83                |      |
|                 |                          |          |                    |                       | 14                |      |
| READY!          |                          |          | 0x760 message:     | 0x00 0x00 0x00 0x00 0 | x00 0x00 0x00 0   | )x00 |
| CAN adapter     |                          |          |                    | ~~~                   |                   |      |
| ersis ou opter. | o o n                    |          |                    |                       |                   |      |

Measure the distance from the rear camera to the front of the vehicle:

|             |                         | Front Bus |
|-------------|-------------------------|-----------|
|             |                         |           |
|             | 33                      | 2         |
|             |                         |           |
|             |                         |           |
| Ground Line | 0 0                     | 10        |
|             | Vehicle Length (Meters) |           |
|             |                         |           |

Click "Set" to save changes.

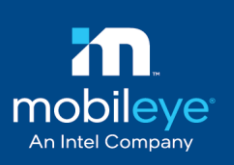

# 8. Verification

## 8.1 System verification

Use the CANsee application to verify all system components are connected and detected by the JB and are communicate correctly.

Make sure all system components are connected to the JB and turn the power on.

Connect the EyeCAN adapter using the Y cable to the JB and open the CANsee application.

See example image below for a correct data output from CAN A output of the JB (when a standard shield+ is connected – front, left & right cameras).

|       |      |          |       | ilter  | ) DEC | Sile   | nt  | -  |    | )evice ve | ersion: 1.E122 |        |   |
|-------|------|----------|-------|--------|-------|--------|-----|----|----|-----------|----------------|--------|---|
| ID    | Flag | Length   | D0    | D1     | D2    | D3     | D4  | D5 | D6 | D7        | TimeStamp      | Tx/Rx  |   |
| 0x121 | Reg  | 8        | 00    | 20     | EB    | 20     | 00  | 00 | 00 | 00        | 28.928         | Rx     |   |
| 0x122 | Reg  | 8        | 00    | 00     | 00    | 08     | 00  | 00 | 00 | 00        | 51.903         | Rx     |   |
| 0x123 | Reg  | 8        | 01    | 01     | 01    | 00     | 00  | 00 | C7 | 07        | 51.894         | Rx     |   |
| 0x700 | Reg  | 8        | 00    | 20     | 00    | 01     | 01  | 00 | 00 | 00        | 51.869         | Rx     |   |
| 0x760 | Reg  | 8        | 00    | 86     | 00    | 00     | 00  | 00 | 00 | 07        | 51.87          | Rx     |   |
| 0x727 | Reg  | 8        | FE    | 00     | FE    | 00     | FE  | 00 | FE | 00        | 51.87          | Rx     |   |
| 0x703 | Reg  | 7        | 80    | FF     | 4B    | FF     | 99  | FF | B0 | 00        | 51.87          | Rx     |   |
| 0x710 | Reg  | 8        | 00    | 00     | 00    | 01     | 01  | 00 | 00 | 00        | 51.893         | Rx     |   |
| 0x610 | Reg  | 8        | 00    | 00     | 00    | 01     | 01  | 00 | 00 | 00        | 51.893         | Rx     |   |
| 0x761 | Reg  | 8        | 00    | BF     | 03    | 00     | 00  | 00 | 00 | 00        | 51.894         | Rx     |   |
| 0x661 | Reg  | 8        | 00    | BF     | 03    | 00     | 00  | 00 | 00 | 00        | 51.813         | Rx     |   |
| 0x720 | Reg  | 8        | 00    | 20     | 00    | 01     | 01  | 00 | 00 | 00        | 51.786         | Rx     |   |
| 0x620 | Reg  | 8        | 00    | 20     | 00    | 01     | 01  | 00 | 00 | 00        | 51.787         | Rx     |   |
| 0x762 | Reg  | 8        | 00    | BF     | 00    | 00     | 00  | 00 | 00 | 00        | 51.787         | Rx     |   |
| Ty 0  |      | Error na | ssive | Wampir | nas   | Bus sp | eed | (  |    |           |                | Active | 1 |

When additional cameras are connected, the relevant byte data will be changed accordingly to the table below - message ID 0x123 output protocol description.

|          |                                     |                              | JB Dia                          | agnostic                       | : (0x123               | 5)                    |                      |                            |
|----------|-------------------------------------|------------------------------|---------------------------------|--------------------------------|------------------------|-----------------------|----------------------|----------------------------|
| Byte\Bit | 7(msb)                              | 6                            | 5                               | 4                              | 3                      | 2                     | 1                    | 0(lsb)                     |
| Byte 0   |                                     |                              | Ma                              | ster System Error Co           | de                     |                       |                      | 0x0:Error 0x1:NoError      |
| Byte 1   |                                     |                              |                                 | Left Error Code                |                        |                       |                      | 0x0:Error 0x1:NoError      |
| Byte 2   | 2 Right Error Code                  |                              |                                 |                                |                        |                       |                      |                            |
| Byte 3   | te 3 Corner Left / Right Error Code |                              |                                 |                                |                        |                       |                      |                            |
| Byte 4   | 4 Left Rear Back Error Code         |                              |                                 |                                |                        |                       |                      |                            |
| Byte 5   | Right Rear Back Error Code          |                              |                                 |                                |                        |                       |                      | 0x0:Error 0x1:NoError      |
| Byte 6   | Gyro "0x703"<br>correctness         | Gyro "0x703"<br>availability | Right Rear Back<br>availability | Left Rear Back<br>availability | Corner<br>availability | Right<br>availability | Left<br>availability | Master System availability |
| Byte 7   | System Health<br>Indicator          | Right Rear Back              | Left Rear Back                  | Corner <mark>Right</mark>      | Corner Left            | Right                 | Left                 | Master System              |

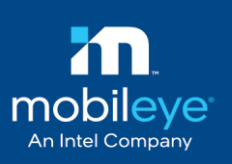

## 8.2 System Status

Mobileye Shield+ V2.0 system has a status indication via the Eyewatch display unit.

This will indicate the driver if any error or visibility issue exist with the rear camera.

| System Status                                            | Icon on EW3 | Possible Solution                                   |
|----------------------------------------------------------|-------------|-----------------------------------------------------|
| No Errors – system is fully<br>working                   |             | N/A                                                 |
| Error in System                                          | Constant    | Contact Mobileye technical support team             |
| Low visibility on rear camera –<br>VRU won't be detected | Blinking    | Check rear camera's view – if needed,<br>clean lens |
| Night mode –<br>system is not detecting VRU's            |             | Expected behavior – no action required              |

# NOTE →

Status indication is available on Mobileye 6 series with firmware version 2.7.

The new icons are available ONLY on EyeWtach3 equipped with the latest EyeWatch FW

version.

The EyeWatch3 FW version cannot be upgraded on site.

## 8.3 Front camera functionality

Testing the front camera will be performed as instructed in the standard Mobileye 6 installation manual.

# NOTE →

Please use extra caution when performing the test.

Mobileye does not recommend testing FCW due to safety issues.

Mobileye Proprietary and Confidential

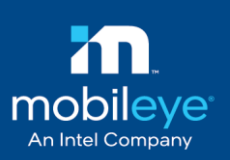

## 8.4 Rear camera functionality

Once the installation & calibration is complete, a basic functionality test is required to confirm detection of cyclist (or pedestrian).

Testing Cyclist (or pedestrian) detection is available at vehicle speed of 0km/h. this can be achieved due to the supplying of speed (very low speed of 0.3km/h) to the rear camera. Simply drive (cyclist) or walk in the coverage area and confirm the rear right-side display will issue a visual alert.

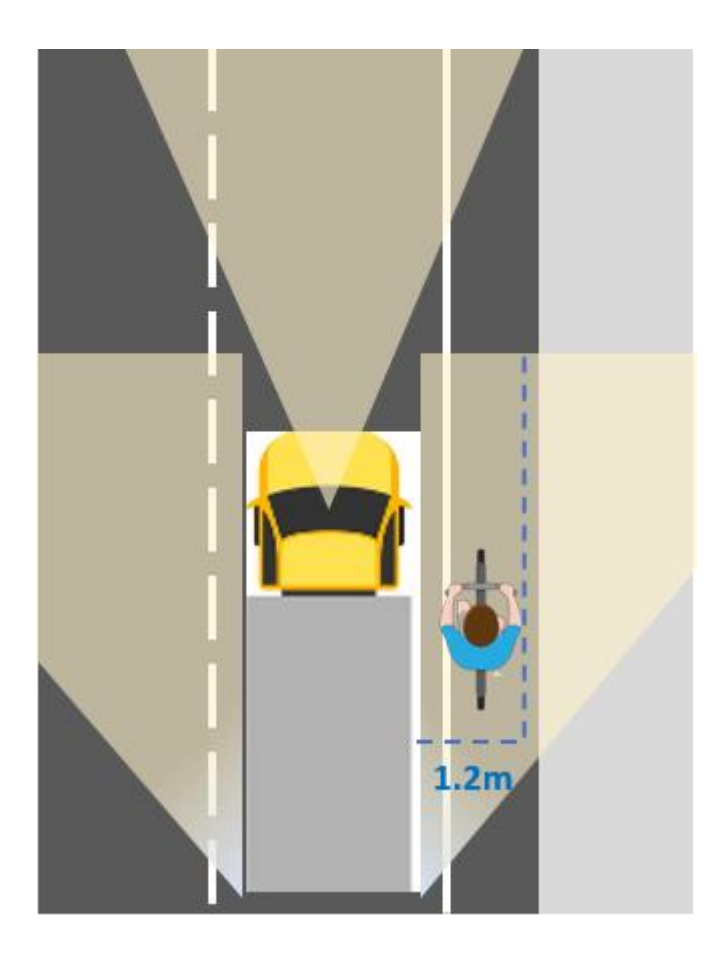

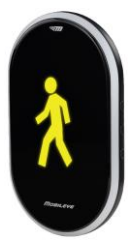

# **9.Appendix A** Mobileye Shield+ on Articulated vehicle

The Mobileye Shield+ system should function normally by considering vehicle's movement and angle changes according to driving path.

Installation process of each of the cameras in an articulated vehicle is identical to a standard shield+ installation with a few remarks as below.

### 9.1 Guidelines for articulated Shield+ installation

- <u>Cables length and extensions</u> In order not to exceed the CAN network length (which is approximately 100m), cable length adjustment should be in a proper way.
- <u>Termination resistors</u> it will probably be required to use one or two termination resistors  $(120\Omega \text{ or } 60\Omega)$  and connect it between CAN high & CAN low wires of CAB000165.
- **Display units** the sides display unit will cover each side regardless of how many cameras are connected, therefore, there is no need for an additional sides display.
- <u>JB connection</u> when installing a trailer that can be separated from the main cabin, we are using a retractable Suzi cable to connect between the junction box located in the trailer to the Junction box located in the main cabin.
- <u>External waterproof box</u> when installing the JB or the bridge unit outside the vehicle (usually at the bottom of the vehicle), we will use an external waterproof box which comply with standard IP67. Also, possible to use Mobileye waterproof box (ITM000656).
- <u>Retractable Suzi cable</u> physical design according to standard ISO 7638-1 / 7638-2 to allow CAN-bus communication. (Does not provided by Mobileye).

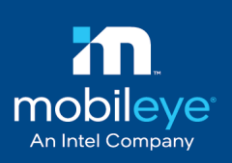

### 9.2 Calibration of far rear camera

The Mobileye Shield+ far rear calibration process is the same as the middle (rear) camera with <u>one</u> <u>difference</u> of the vehicle length measurement section.

Measure the distance from the far rear camera to the middle camera as shown in the picture below:

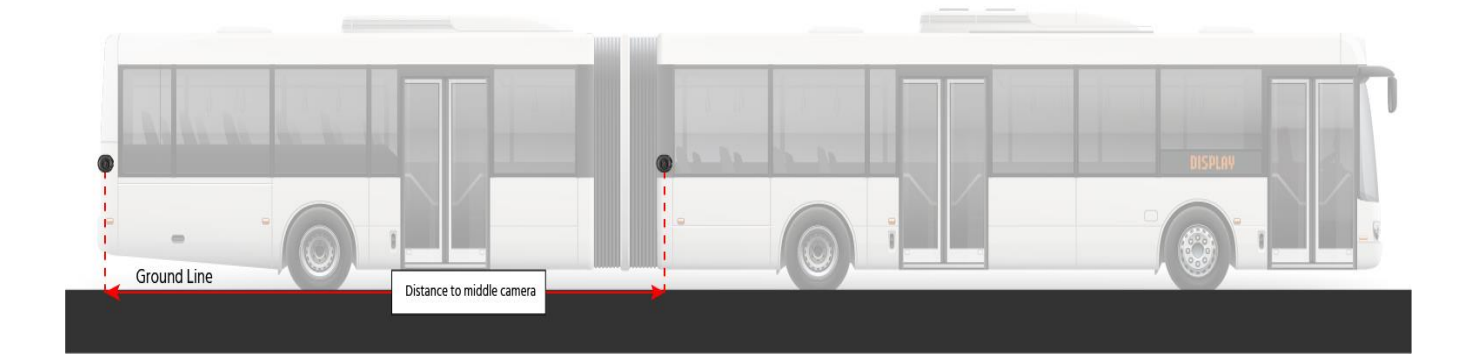

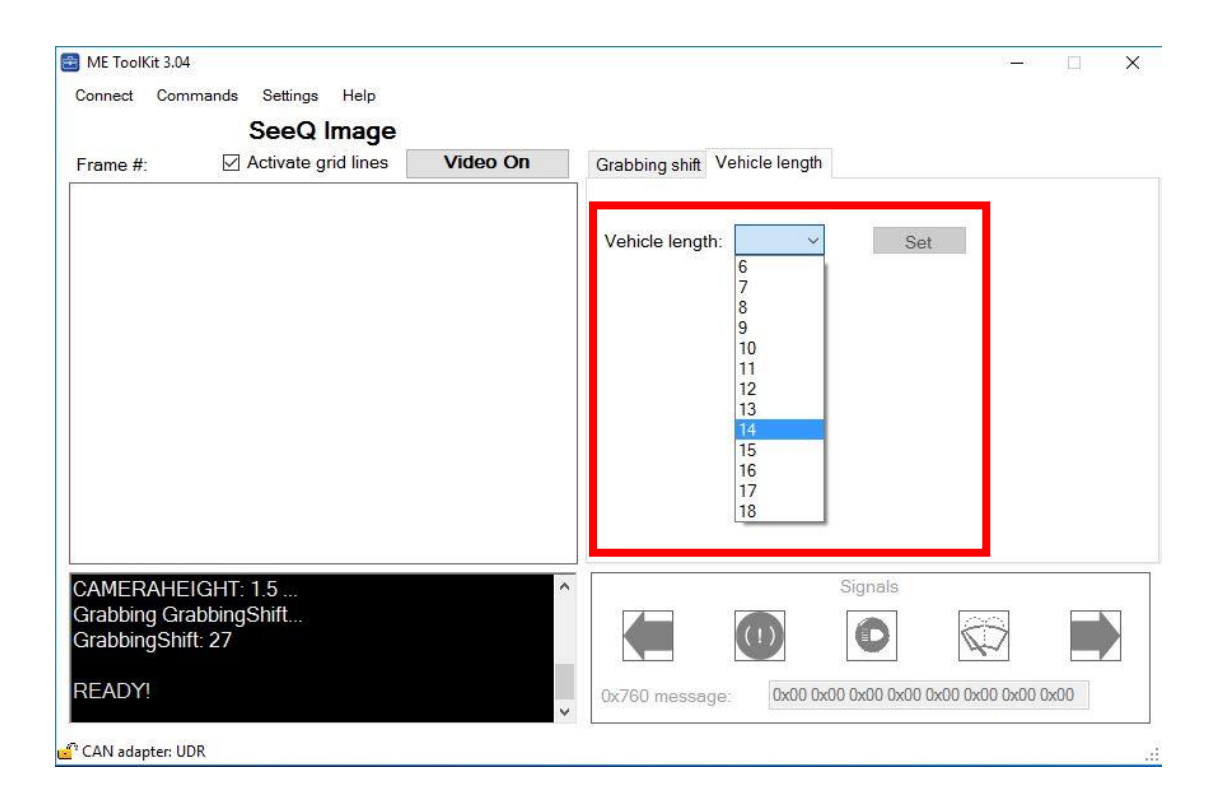

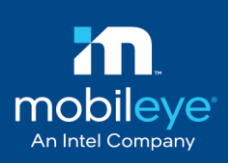

## 9.3 Far-rear`s Side display

The relevant side display will provide both audio & visual alert and cover both rear and far-rear camera.

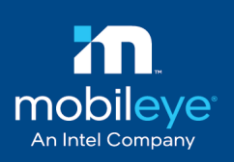

### 9.4 Articulated bus - Connection scheme

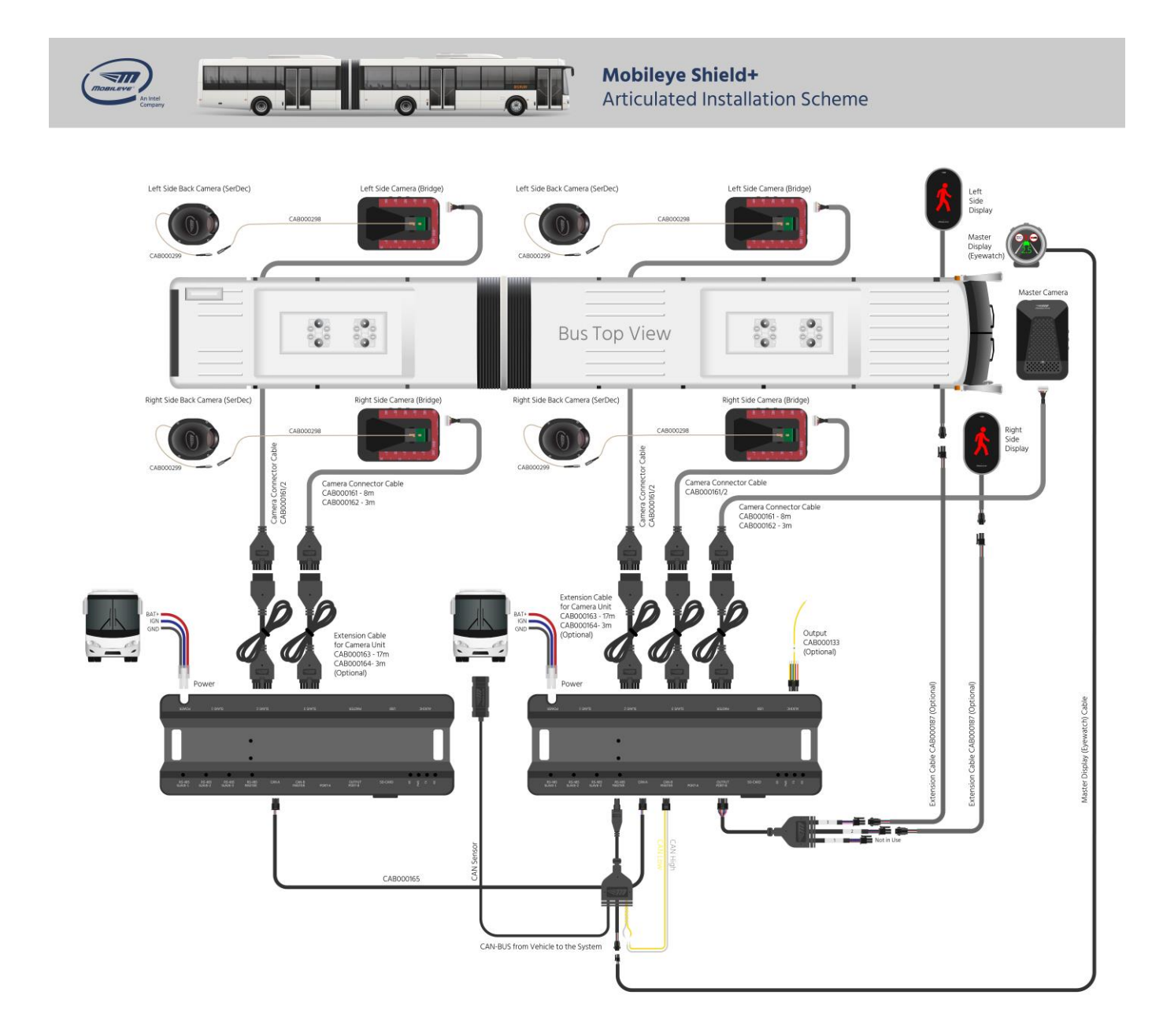

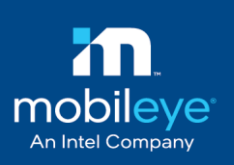

### 9.5 Artic-Trailer - Connection scheme

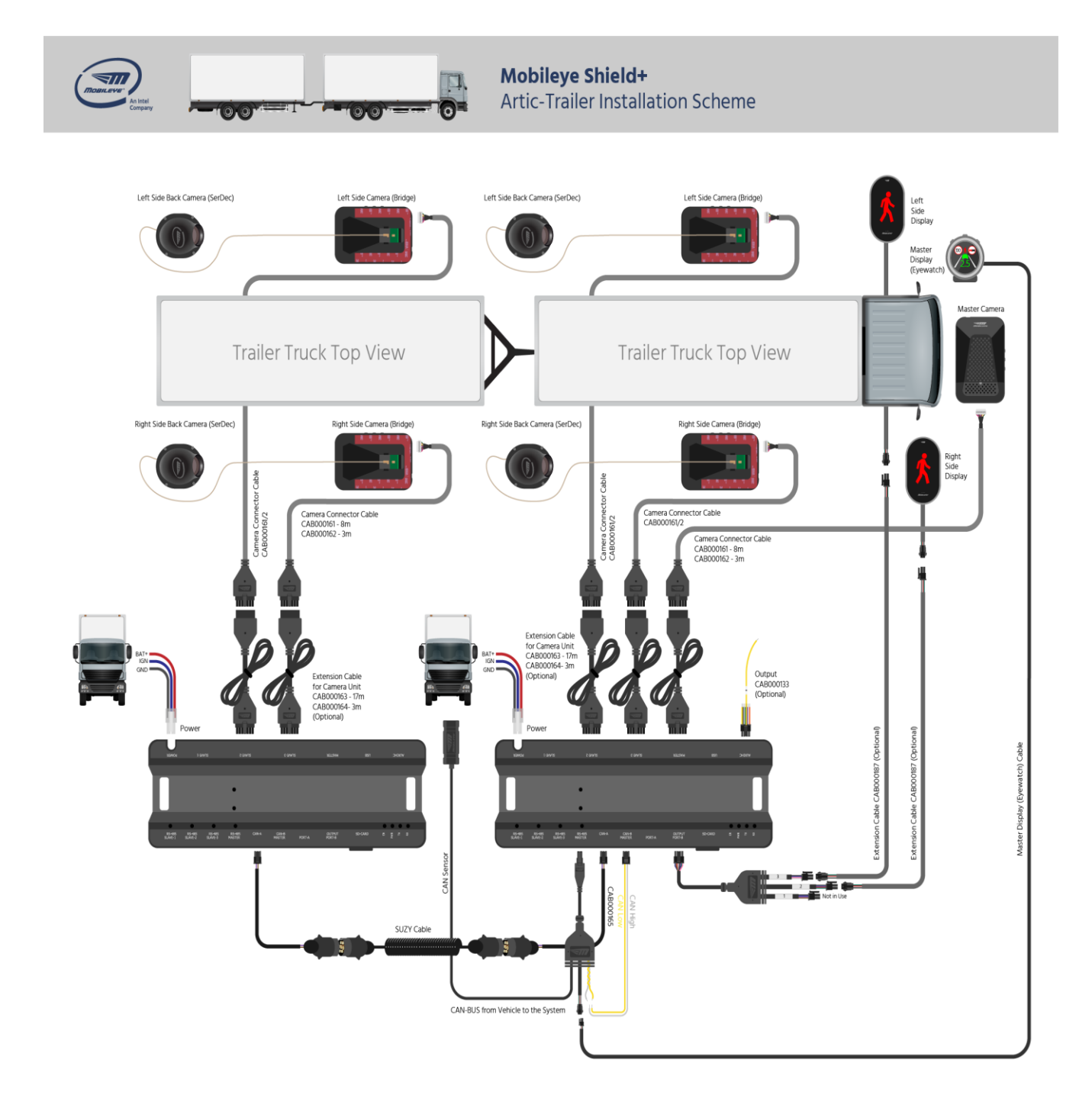

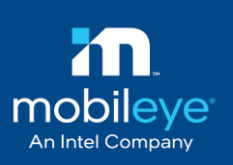

# **10.** Appendix B - side display

# 10.1 Side display extension cable (CAB000187)

The 4 pins extension cable is an optional solution to extend the display unit if necessary. It also can be used to extend the Mobileye CAN-Reader, E-Box or the EyeWatch.

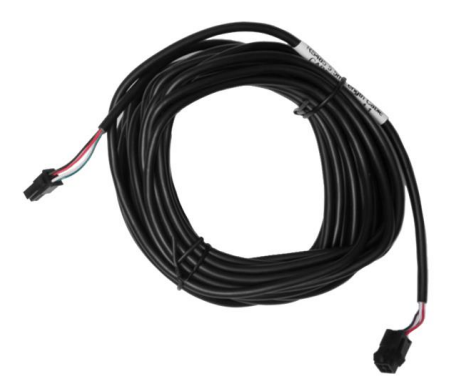

# 10.2 Side display unit`s dip-switches configuration

At the back part of the display unit a 6 dip switches can be found which are used to configure the audio and visual alerts.

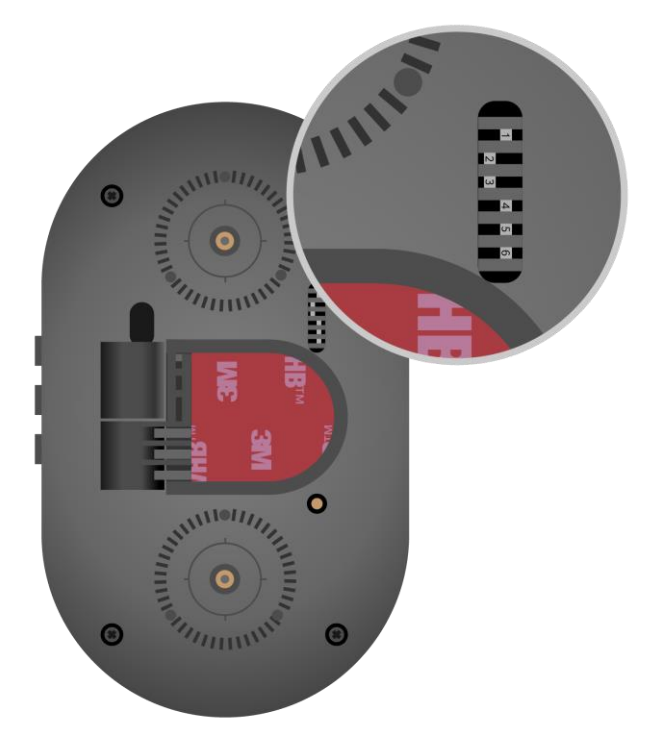

Mobileye Proprietary and Confidential

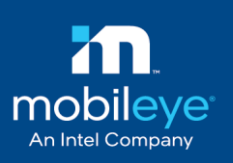

#### See below each dip switch combination and the relevant functionality:

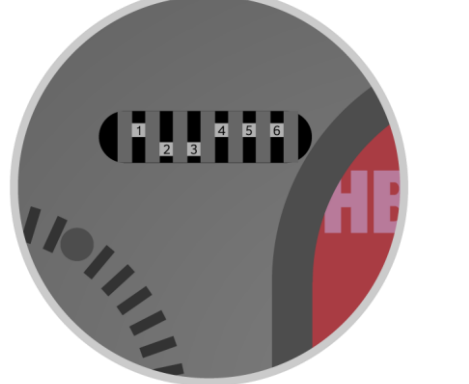

**Dip Switches status:** 

Up position = ON Down position = OFF

| Switches combination | Alert    | Switches status     | Functionality                                                                   |  |  |  |
|----------------------|----------|---------------------|---------------------------------------------------------------------------------|--|--|--|
| 1&2                  | D7       | 1 = OFF & 2= ON     | DZ visual icon + audio                                                          |  |  |  |
| 102                  |          | All other scenarios | Only visual                                                                     |  |  |  |
|                      |          | 3 = OFF & 4= OFF    | Audio & visual icon are disabled                                                |  |  |  |
| 3&4                  | DZ & PCW | 3 = ON & 4= OFF     | DZ icon will blink at a 1HZ frequency                                           |  |  |  |
| 504                  |          |                     | PED icon will blink at a 3HZ frequency                                          |  |  |  |
|                      |          | 3 = OFF & 4= ON     | Visual icon (DZ or PCW) will blink continuously                                 |  |  |  |
|                      | DZ & PCW | 5 = OFF             | Volume in low mode and according to the notentiometer resistor                  |  |  |  |
|                      |          |                     |                                                                                 |  |  |  |
| 5&6                  |          | 5 = ON              | Volume in high mode and according to the potentiometer resistor                 |  |  |  |
|                      |          | 6 = ON              | Enable manually adjustment of the volume level using the potentiometer resistor |  |  |  |
|                      |          | 6 = OFF             | Disable manual volume adjustment                                                |  |  |  |

DZ = Danger zone alert – Yellow pedestrian icon

PCW = Pedestrian collision warning – Red pedestrian icon

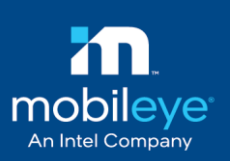

# **11. Technical specification**

| Mobileye <sup>©</sup> Shield™ v2.0 Main Unit    |                                                                                        |                               |  |  |  |  |
|-------------------------------------------------|----------------------------------------------------------------------------------------|-------------------------------|--|--|--|--|
| Physic                                          | al Ch                                                                                  | aracteristics                 |  |  |  |  |
| Length:                                         | 122n                                                                                   | nm                            |  |  |  |  |
| Width (without lens):                           | 79m                                                                                    | m                             |  |  |  |  |
| Height:                                         | 43m                                                                                    | Im                            |  |  |  |  |
| Weight:                                         | 200g                                                                                   |                               |  |  |  |  |
| Color:                                          | Blac                                                                                   | k                             |  |  |  |  |
| Case material:                                  | Alur                                                                                   | ninum/plastic                 |  |  |  |  |
| Cable length:                                   | 3m /                                                                                   | /8m                           |  |  |  |  |
| Cable diameter:                                 | 4.8n                                                                                   | nm                            |  |  |  |  |
| Electric                                        | al Ch                                                                                  | aracteristics                 |  |  |  |  |
| Input voltage:                                  | 10-3                                                                                   | 6VDC                          |  |  |  |  |
| Input current min:                              | $12_{\rm V} > 500 {\rm m}$ $A_2 / {\rm v} > 250 {\rm m}$ $A_2 / {\rm v} > 250 {\rm m}$ |                               |  |  |  |  |
| Input current max:                              | 12v :                                                                                  | > 700mA 24v > 300mA           |  |  |  |  |
| Max nower:                                      | 8.5V                                                                                   | V                             |  |  |  |  |
| Environm                                        | ental                                                                                  | Characteristics               |  |  |  |  |
| Operating temperature:                          | -400                                                                                   |                               |  |  |  |  |
| Storage temperature:                            | -40                                                                                    | c to + 100°c                  |  |  |  |  |
| Operation Humidity                              | Lin t                                                                                  | 0.05%                         |  |  |  |  |
| Vision Conser                                   |                                                                                        |                               |  |  |  |  |
| Vision Sensori                                  |                                                                                        |                               |  |  |  |  |
| VISION SENSOL.                                  | Total: 752H x 480V Active                                                              |                               |  |  |  |  |
| Array Format:                                   | nixels: 640H x 480V                                                                    |                               |  |  |  |  |
| Optical Format:                                 | 1/3"                                                                                   |                               |  |  |  |  |
| Pixel Size:                                     | 6.0um x 6.0um                                                                          |                               |  |  |  |  |
| The Size                                        | >55dB linear:                                                                          |                               |  |  |  |  |
| Dynamic Range:                                  | >100dB in HDR mode                                                                     |                               |  |  |  |  |
| Shutter type:                                   | Glo                                                                                    | bal shutter—TrueSNAP™         |  |  |  |  |
| Responsivity:                                   | 4.8                                                                                    | V/lux sec (550nm)             |  |  |  |  |
| Angle of view:                                  | 38°                                                                                    | (horizontal)                  |  |  |  |  |
| Focus range:                                    | 5m                                                                                     | to infinity                   |  |  |  |  |
|                                                 | Auto                                                                                   | utomatic Gain Control of the  |  |  |  |  |
| AGC:                                            | ima                                                                                    | image sensor for high dynamic |  |  |  |  |
|                                                 | rang                                                                                   | ge                            |  |  |  |  |
| Aud                                             | lio Sy                                                                                 | nthesizer                     |  |  |  |  |
| SPL minimum                                     | 860                                                                                    | iB @ 10cm                     |  |  |  |  |
| EyeQ2 <sup>©</sup> Vision                       | Proce                                                                                  | essor Main Features           |  |  |  |  |
| 332 MHZ clock rate running                      | seven                                                                                  | parallel processes            |  |  |  |  |
| Two MIPS24KF 32bit CPUs                         |                                                                                        |                               |  |  |  |  |
| Eight 64bit Vision Computing Engines (VCF)      |                                                                                        |                               |  |  |  |  |
| Fight channels DMA                              |                                                                                        |                               |  |  |  |  |
| 64bit width 512KB on-chip S                     | RAM                                                                                    |                               |  |  |  |  |
| e lott maar bizte en enp bi                     | G                                                                                      | /ro                           |  |  |  |  |
| 3 Axis                                          | ,                                                                                      | X, Y, Z                       |  |  |  |  |
| Operating temperature:                          |                                                                                        | -40°c to +85°c                |  |  |  |  |
| Sensitivity Changes Vs. Ter                     | mp                                                                                     | +/-2 %                        |  |  |  |  |
| Digital Zero-rate level                         |                                                                                        | +/-10 dps                     |  |  |  |  |
| Measurement range                               |                                                                                        | +/- 250 dps                   |  |  |  |  |
| in casar en en en en en en en en en en en en en |                                                                                        | 1/ 200 000                    |  |  |  |  |

| EyeWatch™ Display Unit            |                                  |  |  |  |  |  |  |
|-----------------------------------|----------------------------------|--|--|--|--|--|--|
| Physical Cha                      | racteristics                     |  |  |  |  |  |  |
| Diameter:                         | 49mm                             |  |  |  |  |  |  |
| Depth:                            | 24mm                             |  |  |  |  |  |  |
| Depth (leg closed):               | 29mm                             |  |  |  |  |  |  |
| Depth (leg open):                 | 66mm                             |  |  |  |  |  |  |
| Weight:                           | 46g                              |  |  |  |  |  |  |
| Color:                            | Black                            |  |  |  |  |  |  |
| Case material:                    | Plastic                          |  |  |  |  |  |  |
| Cable length:                     | 3m                               |  |  |  |  |  |  |
| Cable diameter:                   | 3.1mm                            |  |  |  |  |  |  |
| Electrical Characteristics        |                                  |  |  |  |  |  |  |
| Input voltage:                    | 5VDC                             |  |  |  |  |  |  |
| Input current:                    | 50mA                             |  |  |  |  |  |  |
| Environmental                     | Characteristics                  |  |  |  |  |  |  |
| Operating temperature:            | -20°c to +80°c                   |  |  |  |  |  |  |
| Storage temperature:              | -40°c to +100°c                  |  |  |  |  |  |  |
| Operating humidity:               | Up to 95%                        |  |  |  |  |  |  |
| Display Cha                       | racteristics                     |  |  |  |  |  |  |
| Viewing angle:                    | 100°                             |  |  |  |  |  |  |
| Display colors<br>(backlighting): | LCD full color - 40 mcd<br>(min) |  |  |  |  |  |  |
| Resolution:                       | 128x128 pixels                   |  |  |  |  |  |  |

| Full system Electric              | cal Characteristics         |  |  |  |  |
|-----------------------------------|-----------------------------|--|--|--|--|
| Input voltage                     | 10-36VDC                    |  |  |  |  |
| Input current (full<br>operation) | 12v > 750mA, 24v ><br>320mA |  |  |  |  |
| Input current (stand-by<br>max)   | 12v > 0.4mA, 24v ><br>0.6mA |  |  |  |  |
| Max power<br>consumption          | 9W                          |  |  |  |  |

| System idle current consumption |       |  |  |  |  |  |  |
|---------------------------------|-------|--|--|--|--|--|--|
| Battery = 24V, IGN status = off |       |  |  |  |  |  |  |
| Shield+ V2.0 configuration      |       |  |  |  |  |  |  |
| Only JB                         | 20µA  |  |  |  |  |  |  |
| JB + Master camera              | 40µA  |  |  |  |  |  |  |
| JB + Master + Rear              | 95µA  |  |  |  |  |  |  |
| JB + Master + 2x Rear           | 135µA |  |  |  |  |  |  |
| JB + Master + 2x Rear + Corner  | 178µA |  |  |  |  |  |  |

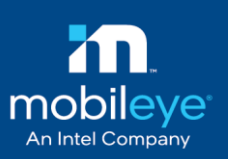

Г

| mobileye- shield ~ v2.0 si    | ide seed onit (bridge)   |  |  |
|-------------------------------|--------------------------|--|--|
| Physical Characteristics      |                          |  |  |
| Length:                       | 100mm                    |  |  |
| Width (without lens):         | 82mm                     |  |  |
| Height:                       | 55mm                     |  |  |
| Weight:                       | 135g (without cable)     |  |  |
| Color:                        | Black                    |  |  |
| Case material:                | Aluminum/plastic         |  |  |
| Cable length:                 | 3m / 8m                  |  |  |
| Cable diameter:               | 4.8mm                    |  |  |
| Electrical Characteristics    |                          |  |  |
| Input voltage:                | 10-36VDC                 |  |  |
| Input current min:            | 12v > 500mA, 24v > 250mA |  |  |
| Input current max:            | 12v > 700mA, 24v > 300mA |  |  |
| Max power:                    | 8.5W                     |  |  |
| Environmental Characteristics |                          |  |  |
| Operating temperature:        | -40°c to + 80°c          |  |  |
| Storage temperature:          | -40°c to + 100°c         |  |  |
| Operation Humidity            | Up to 95%                |  |  |

| Mobileye® Shield™ v2.0 side SerDec camera |                                        |                                                       |  |  |
|-------------------------------------------|----------------------------------------|-------------------------------------------------------|--|--|
| Vision Sensor                             |                                        |                                                       |  |  |
| Vision Sensor:                            | Aptina N                               | 1T9V024 (1/3") RCC                                    |  |  |
| Array Format:                             | Total: 75<br>pixels: 64                | 2H x 480V - Active<br>40H x 480V                      |  |  |
| Optical Format:                           | 1/3″                                   |                                                       |  |  |
| Pixel Size:                               | 6.0µm x                                | 6.0µm                                                 |  |  |
| Dynamic Range:                            | >55dB lir<br>>100dB i                  | near;<br>n HDR mode                                   |  |  |
| Shutter type:                             | Global sh                              | nutter—TrueSNAP™                                      |  |  |
| Responsivity:                             | 4.8 V/lux                              | sec (550nm)                                           |  |  |
| Angle of view:                            | 38° (hori                              | zontal)                                               |  |  |
| Focus range:                              | 5m to inf                              | finity                                                |  |  |
| AGC:                                      | Automat<br>sensor fo                   | ic Gain Control of the image<br>or high dynamic range |  |  |
| Physical Characteristics                  |                                        |                                                       |  |  |
| length:                                   | 105.2mn                                | 105.2mm                                               |  |  |
| height:                                   | 56mm                                   |                                                       |  |  |
| Width:                                    | 87.7mm                                 |                                                       |  |  |
| Case material:                            | Plastic                                |                                                       |  |  |
| Cable length:                             | 7m or                                  | 0.25m (short cable) *<br>6.75m (main cable) *         |  |  |
| Cable diameter                            | 2.5mm                                  |                                                       |  |  |
| Environn                                  | nental Cha                             | racteristics                                          |  |  |
| Operating temperature:                    | -40°c to + 80°c                        |                                                       |  |  |
| Storage temperature:                      | -40°c to +                             | -40°c to + 100°c                                      |  |  |
| Operation Humidity                        | Up to 95%                              |                                                       |  |  |
| Water resistance:                         | Outdoor ambient, standard IP-67, IP-69 |                                                       |  |  |

| Mobileye <sup>®</sup> Shield <sup>†</sup> | M Rear C                     | amera`s Display Unit |  |  |
|-------------------------------------------|------------------------------|----------------------|--|--|
| Physical Characteristics                  |                              |                      |  |  |
| Diameter:                                 |                              | 145mm                |  |  |
| Width:                                    |                              | 87mm                 |  |  |
| Depth (leg closed):                       |                              | 35mm                 |  |  |
| Depth (leg open):                         |                              | 72mm                 |  |  |
| Weight:                                   |                              | 205g                 |  |  |
| Color:                                    |                              | Black                |  |  |
| Case material:                            |                              | Plastic              |  |  |
| Cable length:                             |                              | 3m                   |  |  |
| Cable diameter:                           |                              | 4mm                  |  |  |
| Electrical Characteristics                |                              |                      |  |  |
| Input Voltage:                            | 12VDC                        |                      |  |  |
| Input Current:                            | 16mA on idle, 500mA on alarm |                      |  |  |
| Input Voltage:                            | 24VDC                        |                      |  |  |
| Input Current:                            | 8mA on idle, 250mA on alarm  |                      |  |  |
| Environmental Characteristics             |                              |                      |  |  |
| Operating temperature:                    |                              | -20°c to +80°c       |  |  |
| Storage temperature:                      |                              | -40°c to +100°c      |  |  |
| Operating humidity:                       |                              | Up to 95%            |  |  |
| Display Characteristics                   |                              |                      |  |  |
| Resolution:                               |                              | LEDs                 |  |  |

| Mobileye <sup>©</sup> Shield <sup>™</sup> Junction Box unit |                           |  |  |
|-------------------------------------------------------------|---------------------------|--|--|
| Physical Characteristics                                    |                           |  |  |
| Length                                                      | 180mm                     |  |  |
| Width                                                       | 70mm                      |  |  |
| Height:                                                     | 20mm                      |  |  |
| Weight:                                                     | 155g                      |  |  |
| Color:                                                      | Black                     |  |  |
| Case material:                                              | Plastic                   |  |  |
| Electrical Characteristics                                  |                           |  |  |
| Input Voltage:                                              | 12-28VDC                  |  |  |
| Input Current:                                              | 12v 🔶 29mA, 24v 🔶<br>20mA |  |  |
| Environmental Characteristics                               |                           |  |  |
| Operating temperature:                                      | -20°c to +80°c            |  |  |
| Storage temperature:                                        | -40°c to +100°c           |  |  |
| Operation Humidity                                          | Up to 95%                 |  |  |

\* Depending on type of the coax cable which has a quick connect/disconnect connector

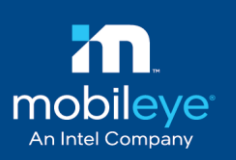

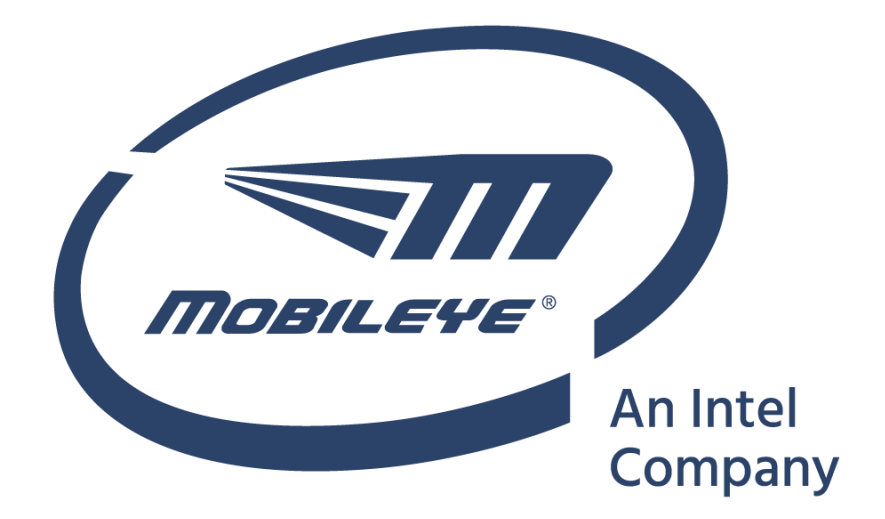